# **Comprehensive Ethernet Testing Solutions**

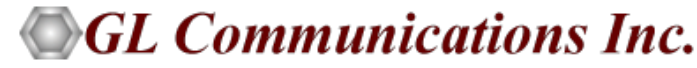

818 West Diamond Avenue - Third Floor, Gaithersburg, MD 20878 Phone: (301) 670-4784 Fax: (301) 670-9187 Email: <u>info@gl.com</u> Website: <u>https://www.gl.com</u>

## **GL Communications Inc. - Overview**

- Headquartered in Gaithersburg, Maryland USA
- Founded in 1986
- Engineering Consulting Services
- Test & Measurement Equipment
  - Analog, TDM, Ethernet/IP, SONET/SDH,
     Wireless (2G, 3G, 4G, 5G)
  - Analysis, monitoring, visualization, capture, long term storage

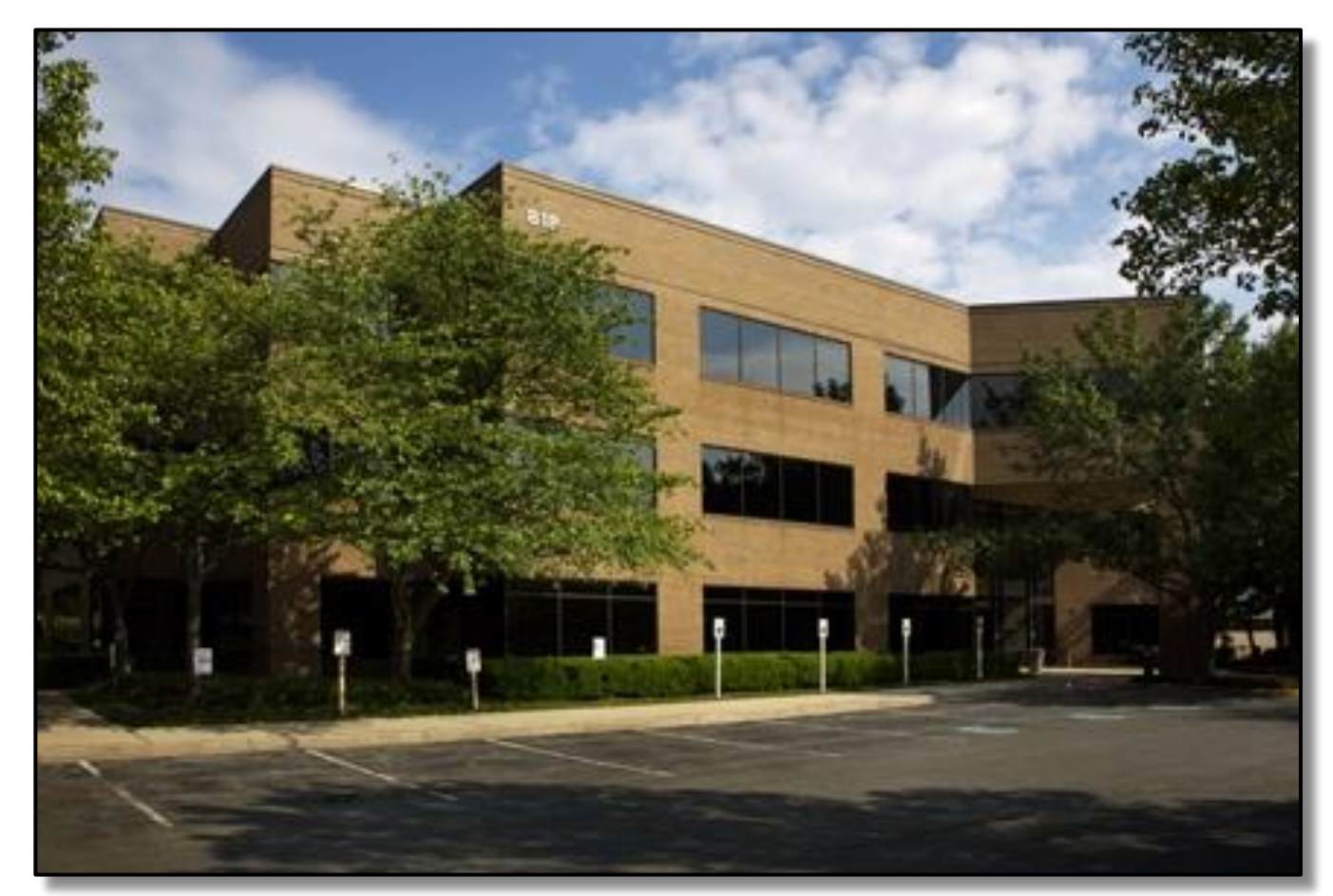

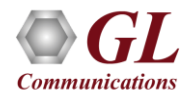

#### **PacketExpert™ Software**

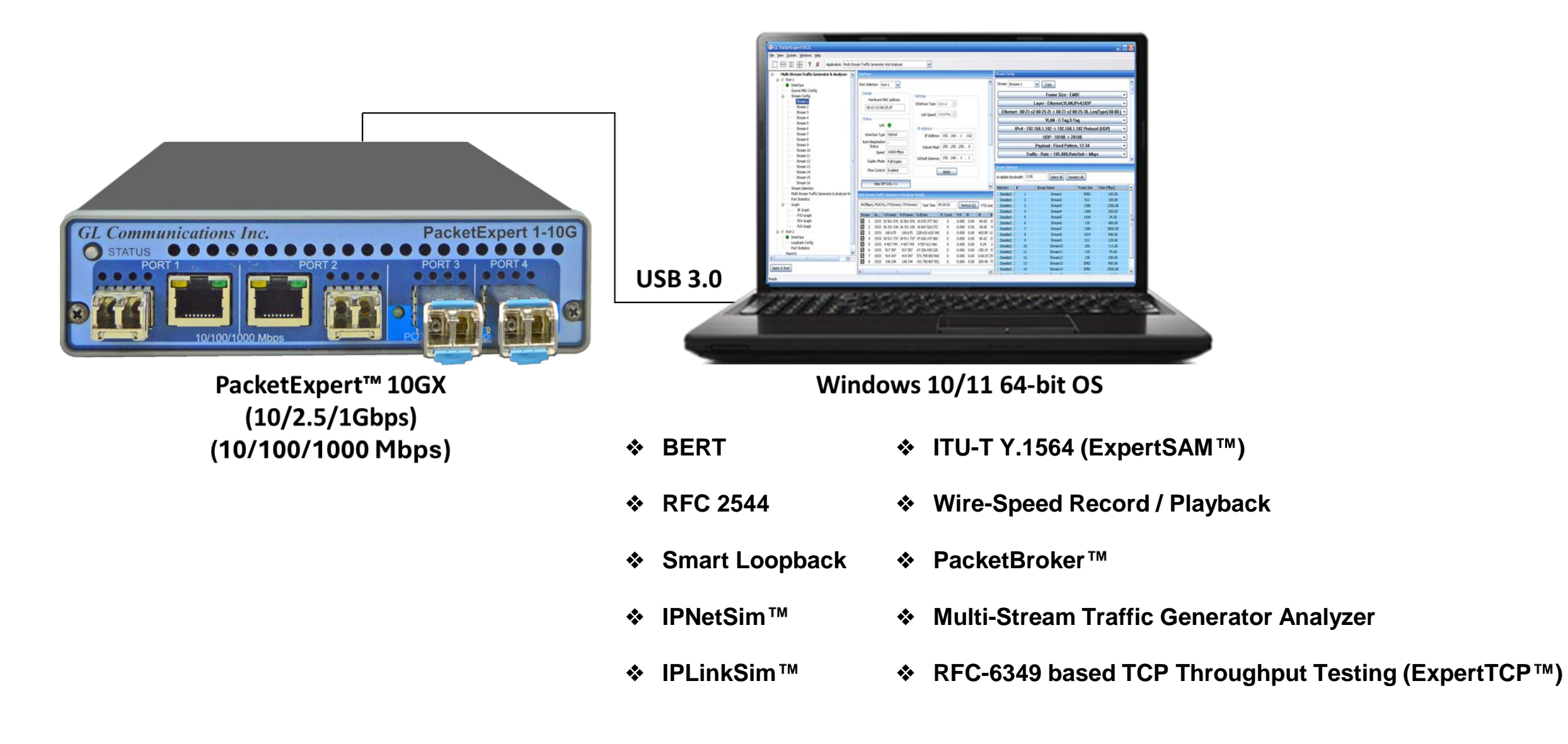

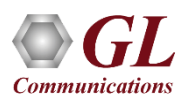

#### mTOP<sup>™</sup> Rack and mTOP<sup>™</sup> Probe Units with 10GX Hardware

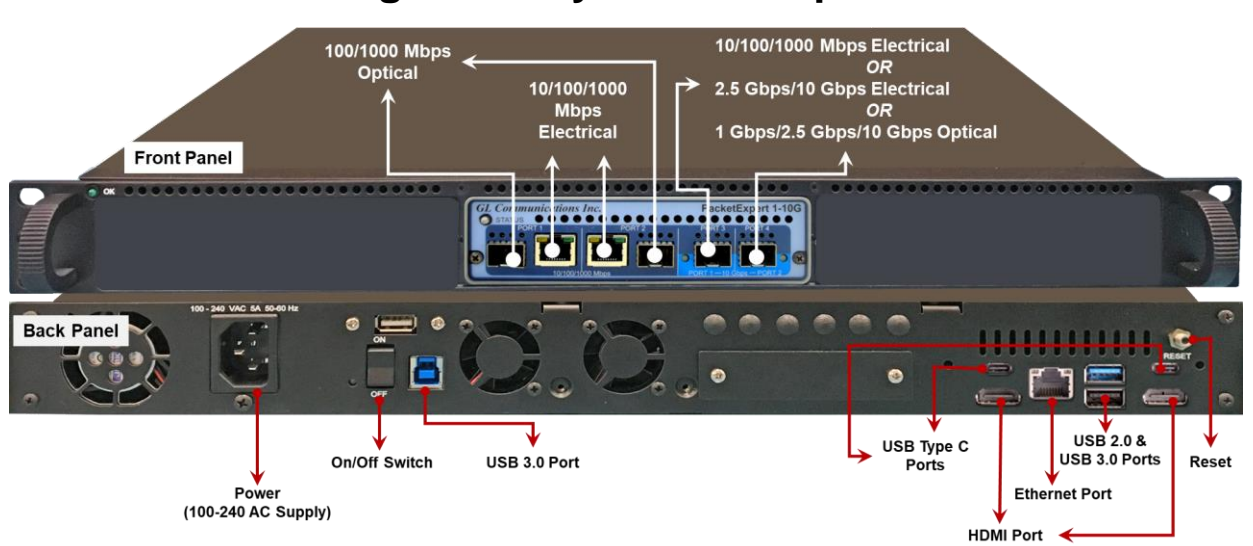

#### High Density 1U Rack option

Stacked High Density 1U Rack option

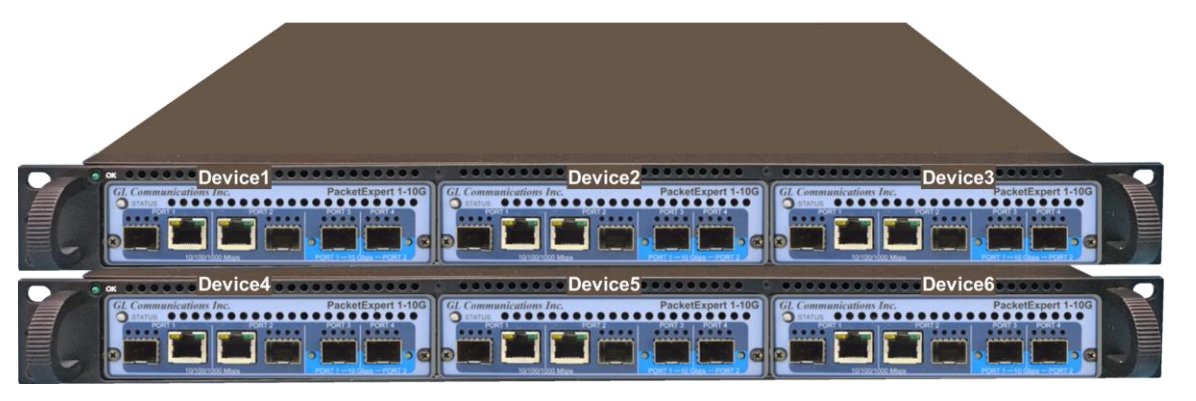

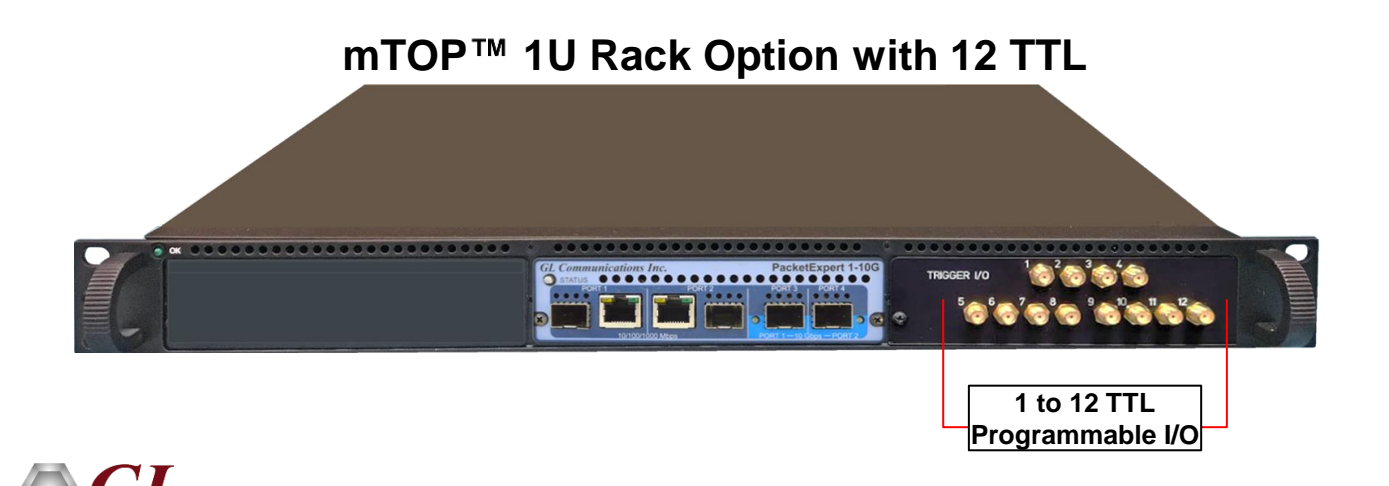

**Communications** 

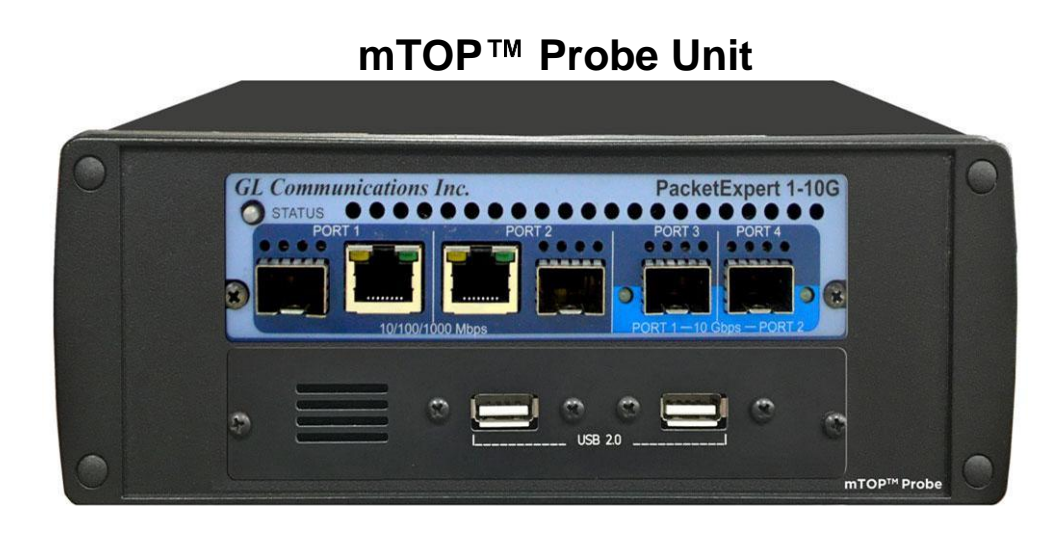

### **Ethernet IP Testing**

- Wirespeed BERT
- Smart Loopback
- RFC 2544
- ITU-T Y.1564 (ExpertSAM<sup>™</sup>)
- Multi-Stream Traffic Generator Analyzer UDP/TCP
- Wire-Speed Record / Playback
- PacketBroker™
- Network Emulation IPNetSim<sup>™</sup>, IPLinkSim<sup>™</sup>

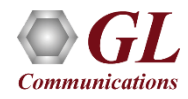

#### BER Test Setup at Layer 3 / 4

#### Layer 3 Testing between PacketExpert<sup>™</sup> located in different IP Networks

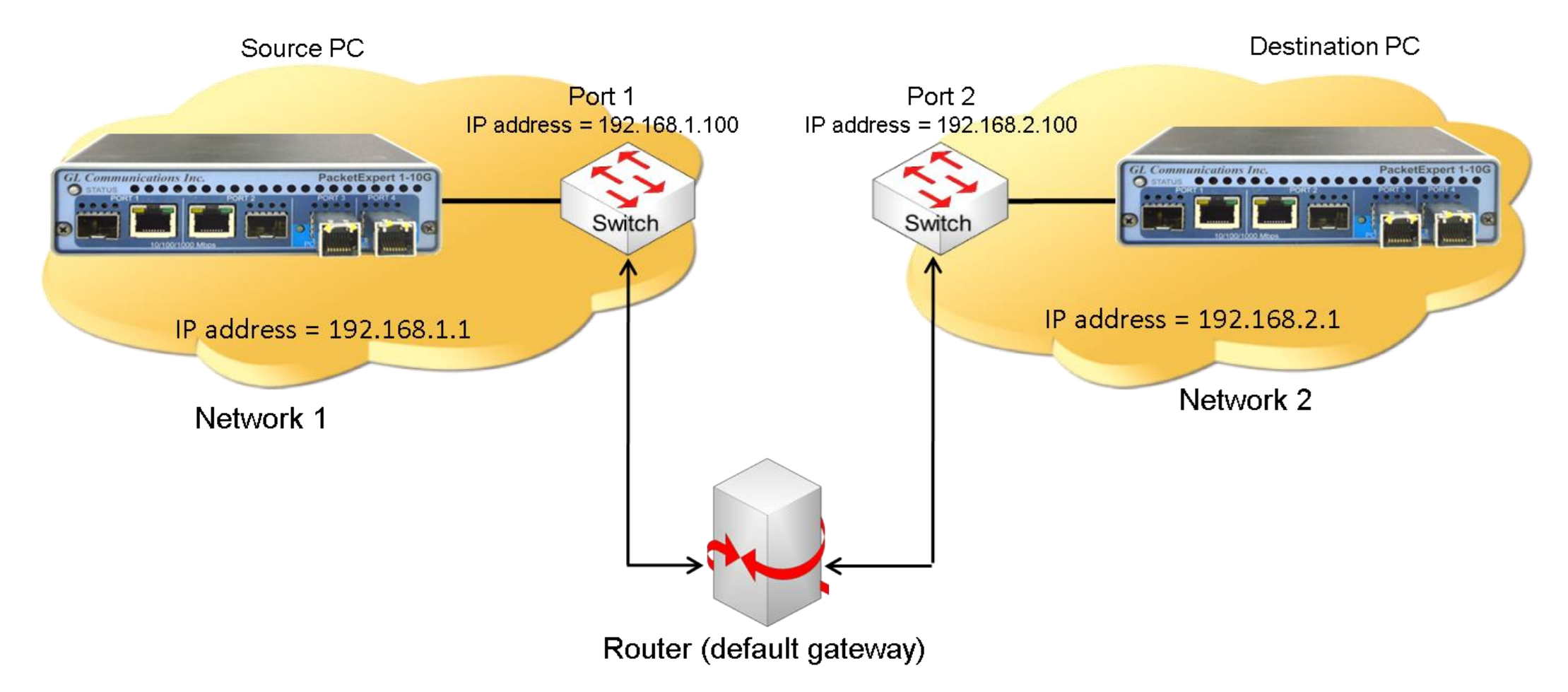

In this case, Source and the Destination PacketExpert<sup>™</sup> applications are located in different IP networks. These 2 networks are connected through a router. A simple example above shows 2 LANs connected through a router

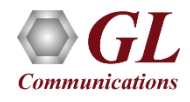

### **BERT Results (with LEDs) and Graph**

- Optional Sequence number insertion allows detecting Out-of-sequence packets and packet loss
- Detailed BERT statistics like the Bit Error Count, Bit Error Rate, Bit Error Seconds etc., are provided
- Bit Error Count is displayed in both Tabular and Graphical formats

|                                                    |                           |                                                                       |          |                     | All Ports               |        |                |                |
|----------------------------------------------------|---------------------------|-----------------------------------------------------------------------|----------|---------------------|-------------------------|--------|----------------|----------------|
|                                                    |                           |                                                                       |          |                     | Options                 |        |                | -              |
| Graph                                              |                           |                                                                       |          |                     | Tx                      | Port 1 | Port 2         |                |
| Real-Time Display Graph Duration 1 min             | Clear Deselect all Legend | s Hide Legend Print                                                   |          |                     | Total Frames            |        | 941 285        | 941 282        |
|                                                    |                           |                                                                       |          |                     | Valid Frames            |        | 941 285        | 941 282        |
| Na ka ka ka ka                                     |                           |                                                                       |          | и н. Ч              | Bad Frames              |        | 0              | 0              |
| 04/02/2018-16:14:06                                |                           | Graph Start - (04/02/2018-16:14:11) Graph End - (04/02/2018-16:15:10) | c        | 04/02/2018-16:15:11 | Number Of Bytes         |        | 1 425 105 490  | 1 425 100 948  |
| Port1 Port2 Port3 Port4                            |                           |                                                                       |          |                     | Link Utilisation(%)     |        | 0.400          | 0.400          |
|                                                    |                           |                                                                       |          |                     | Data Rate(Mbps)         |        | 39.470         | 39.470         |
|                                                    |                           |                                                                       |          | t i                 | Frame Rate(Frames/sec)  |        | 3 259          | 3 259          |
| 10.000                                             |                           |                                                                       |          | - 4.5               | Non Test Frames         |        | 18 (A          | - 🗠            |
|                                                    |                           |                                                                       |          | -4                  | Rx                      | Port 1 | Port 2         | <u>^</u>       |
| 5.000                                              |                           |                                                                       |          |                     | Valid Frames            |        | 940 916        | 941 336        |
| 8.000 -                                            |                           |                                                                       |          | - 3.5               | Bad Frames              |        | 0              | 0              |
| ~ 7.000 -                                          |                           |                                                                       |          | 3                   | Number Of Bytes         |        | 1 424 546 824  | 1 425 182 704  |
| sdq                                                |                           |                                                                       |          | , m                 | Link Utilisation(%)     |        | 0.400          | 0.400          |
| € 6.000 -<br>∃                                     |                           |                                                                       |          | -2.5 m              | Data Rate(Mbps)         |        | 39.485         | 39.485         |
| 률 5.000 -                                          |                           |                                                                       |          | TO                  | Frame Rate(Frames/sec)  |        | 3 260          | 3 260          |
| 0.<br>4.000 -                                      |                           |                                                                       |          | - <sup>2</sup> ທ່   | Non Test Frames         |        | 0              | 0 🗸            |
| 3.000                                              |                           |                                                                       |          | - 1.5               | Port Status             | Dort 1 | Dart 2         |                |
|                                                    |                           |                                                                       |          | -1                  | Dert Status             | Port 1 | Port 2         | i              |
| 2.000 -                                            |                           |                                                                       |          |                     | Rx Traffic              | 2      | X              |                |
| 1.000 -                                            |                           |                                                                       |          | - 0.5               | Sync Status             | 2      | ×              |                |
|                                                    |                           |                                                                       |          | -                   | Bit Errors              | 2      |                |                |
| 16:14:11                                           | 16:14:25                  | 16:14:40                                                              | 16:14:55 | 16:15:10            | Out Of Sequence Packets |        |                |                |
|                                                    |                           | Time                                                                  |          |                     | Bert Statistics         | Port 1 | Port 2         |                |
| Imroughput(Mbps) Imroughput(Mbps) Imroughput(Mbps) |                           |                                                                       |          |                     | Bert Status             |        | Sync           | Sync           |
|                                                    |                           |                                                                       |          |                     | Test Time               |        | 00:04:49       | 00:04:49       |
|                                                    |                           |                                                                       |          |                     | Bits Received           |        | 11 036 318 320 | 11 039 083 920 |
|                                                    |                           |                                                                       |          |                     | Bit Error Count         |        | 0              | 0              |
|                                                    |                           |                                                                       |          |                     | Bit Error Rate          |        | -0.000E+000    | -0.000E+000    |

Bit Error Seconds

Sync Loss Count

when Loss Seconds

0

0

0

## **2** Ports BERT and Loopback

- Loopback helps in easy test setup, especially in end-to-end testing, when the other end is in a remote place
- In such cases, one
   PacketExpert<sup>™</sup> 10GX can be
   put in constant Loopback at
   the remote end, and BERT
   tests can be started / stopped
   anytime at the local end

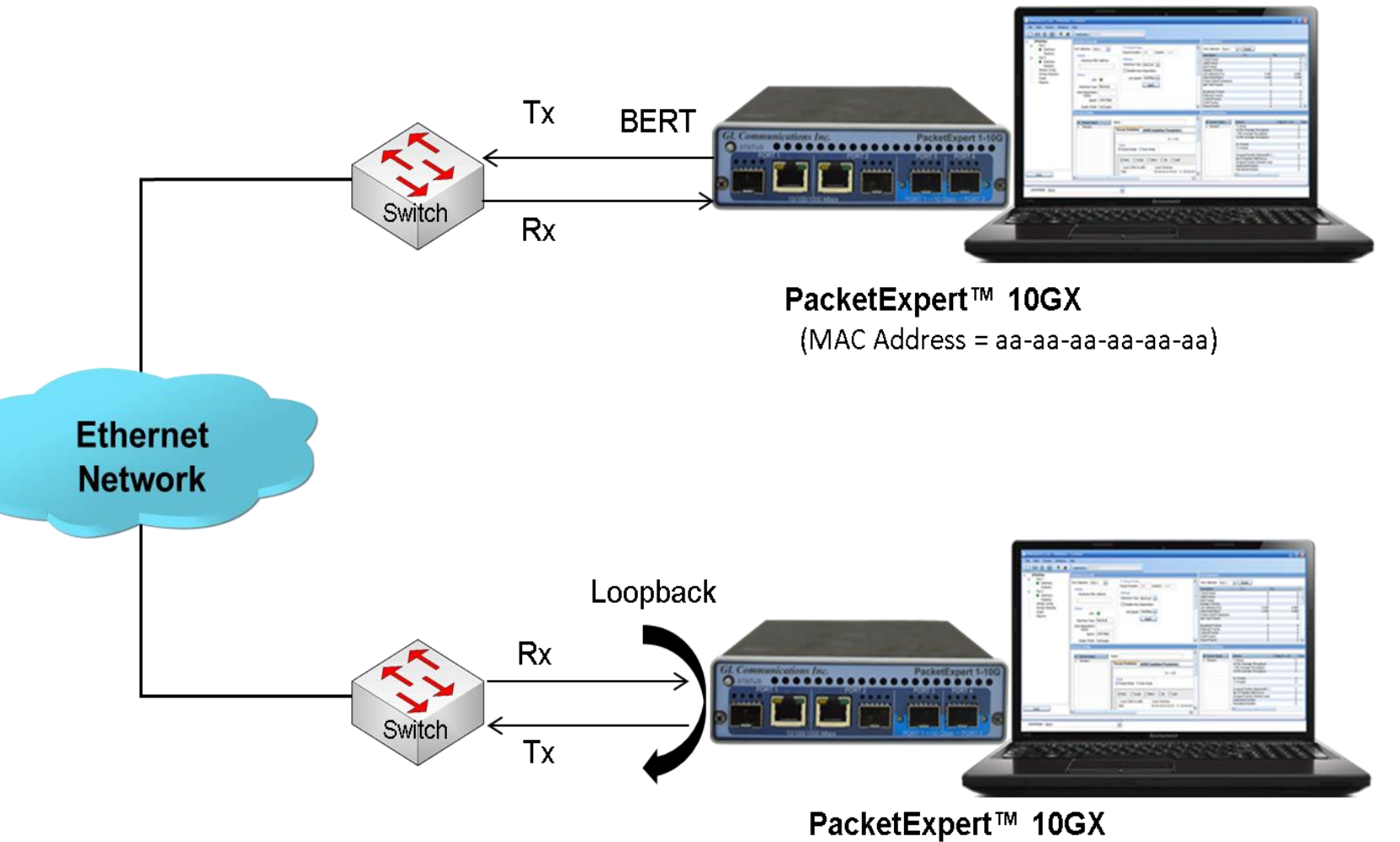

•

(MAC Address = (bb-bb-bb-bb-bb)

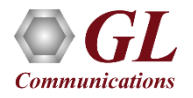

# Layer 2 - Ethernet Loopback Types

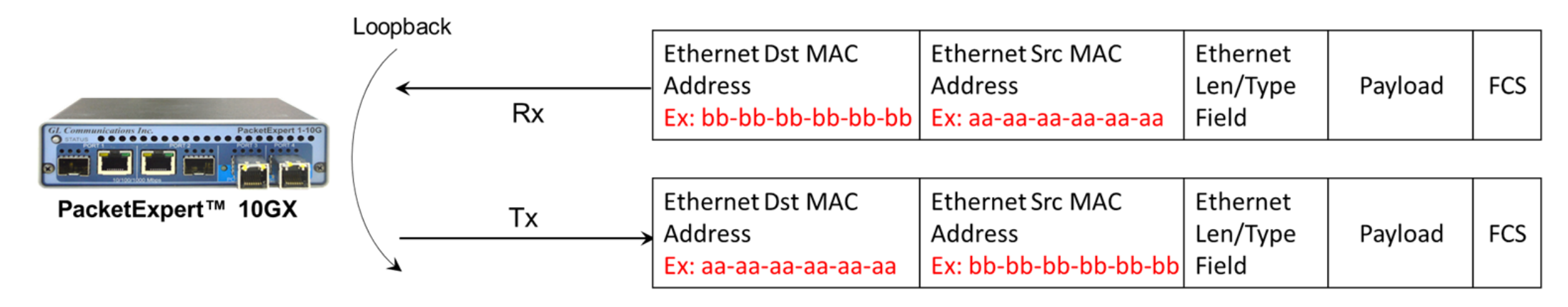

- PacketExpert<sup>™</sup> 10GX has all ports or 2 ports Loopback capability
- PacketExpert<sup>™</sup> 10GX supports Layer-wise Loopback as well as Smart Loopback
- The Ethernet Loopback type, swaps Source and Destination MAC addresses before sending back the packet
- Supports Loopback on 10G/2.5G/ 1G ports
- Loopback Types Smart Loopback, Layer 1, Ethernet, IP, UDP
- General statistics per port (similar to BERT port level statistics)

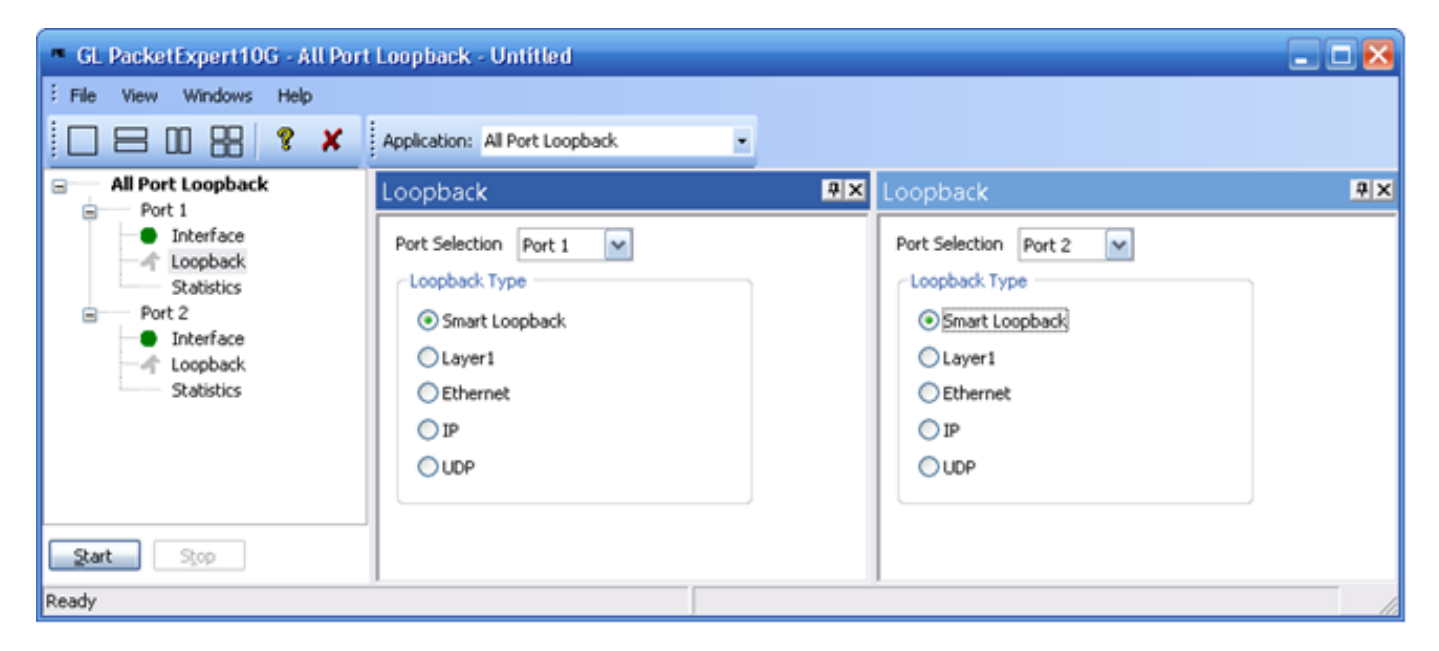

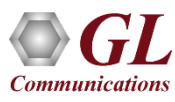

## **Dual RFC 2544 Testing**

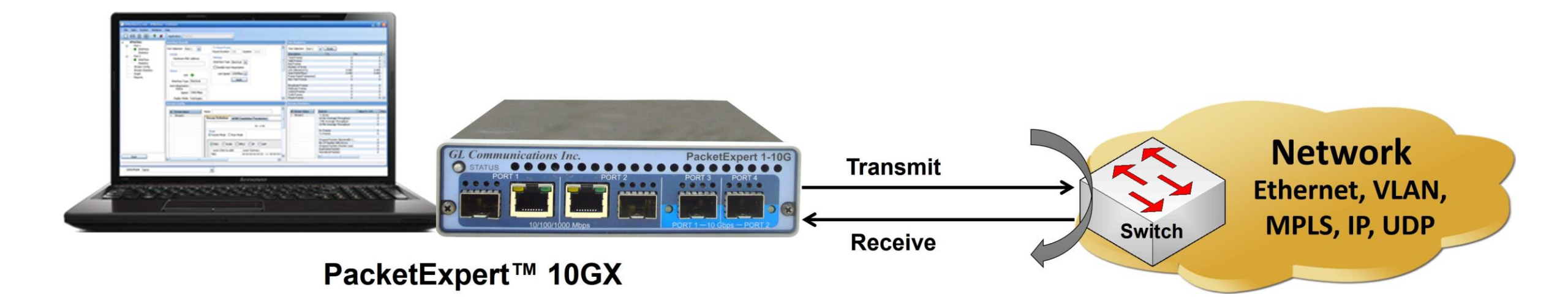

RFC 2544 test application includes the following tests:

- Throughput Maximum number of frames per second that can be transmitted without any error
- Latency Measures the time required for a frame to travel from the originating device through the network to the destination device
- **Frame Loss** Measures the network's response in overload conditions
- Back-to-Back It measures the maximum number of frames received at full line rate before a frame is lost

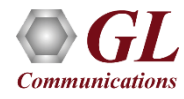

## Single Port RFC 2544

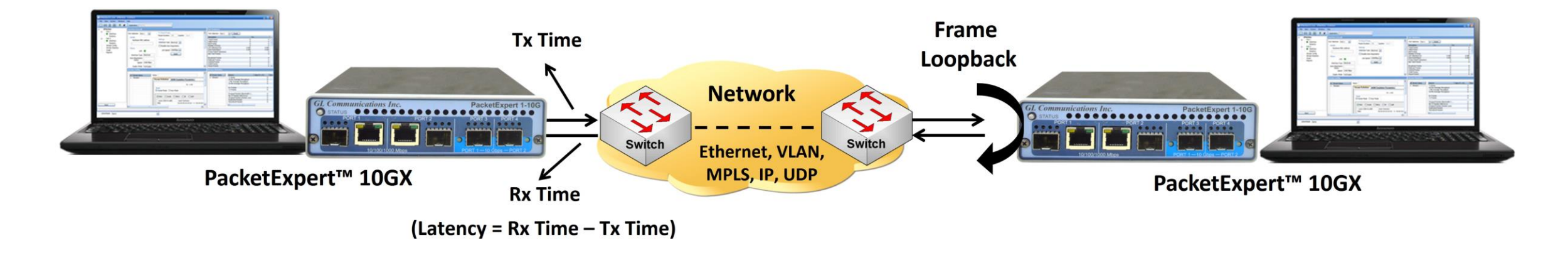

In single port RFC 2544 test,

- For PacketExpert<sup>™</sup> 1G, the RFC 2544 test can be done either on Port #2 or Port #3 at a time and it is not possible to run RFC 2544 test on both the ports (Port #2, Port #3) simultaneously
- For PacketExpert<sup>™</sup> 10G or 10GX, the RFC 2544 test can be done either on Port #1 or Port #2 at a time and it is not
  possible to run RFC 2544 test on both the ports (Port #1, Port #2) simultaneously

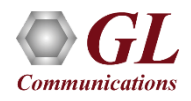

#### Configurations

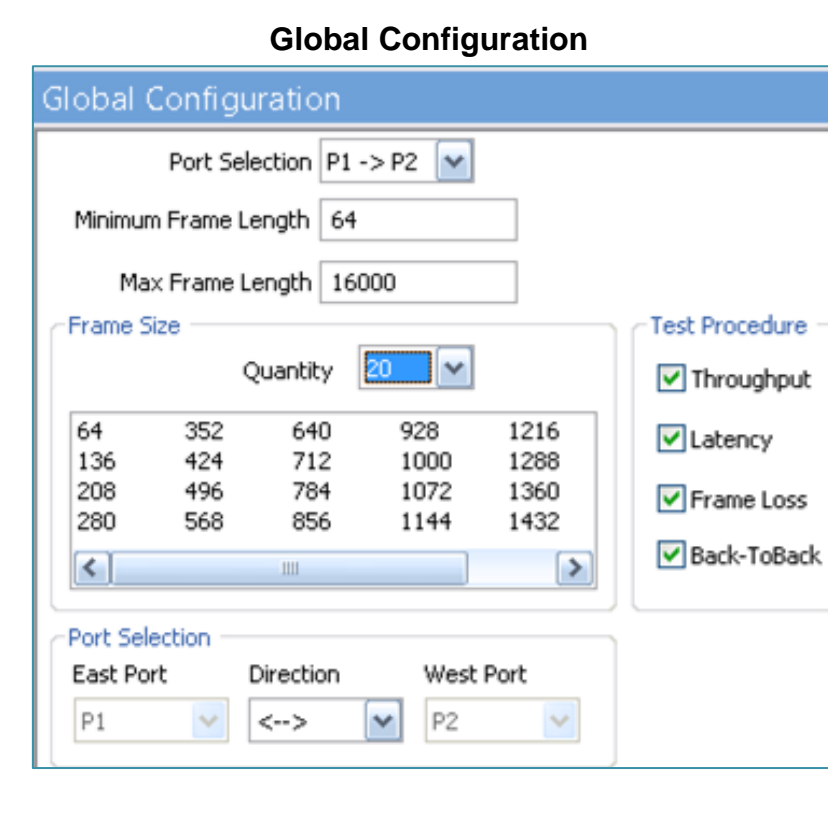

| Individual Test Cor                                                                                                    | figuration Details                    |   |
|----------------------------------------------------------------------------------------------------|---------------------------------------|---|
| Throughput                                                                                                    | Latency                               |   |
| Throughput 🛛                                                                                                    | Latency                               |   |
| Port Selection P1 -> P2<br>Tx Configuration<br>Trial Duration (sec) 60<br>Number Of Trials 1<br>Port2 To Port3<br>Min Bandwidth 1.00 %<br>Port3 To Port2<br>Min Bandwidth 1.00 %<br>Max Bandwidth 1.00 %<br>Max Bandwidth 99.00 %<br>Max Bandwidth 99.00 %<br>Max Bandwidth 99.00 %<br>Max Bandwidth 99.00 % | Port Selection Port 2                 |   |
| Frame Loss                                                                                                    | Back-to-Back                          | < |
| Port Selection P1 -> P2                                                                                                    | Port Selection P1 -> P2               |   |
| Trial Duration (sec) 10                                                                                                    | Trial Duration (sec) 10               |   |
| Number Of Trials 1                                                                                                    | Number Of Trials 1                    |   |
| Port2 To Port3<br>Min Bandwidth 1.00 %                                                                                                    | Port2 To Port3<br>Burst Size 400 msec |   |
| Port3 To Port2<br>Min Bandwidth 1.00 %                                                                                                    | Port3 To Port2<br>Burst Size 400 msec |   |

#### Results

- Throughput Both relative (% of link speed) and absolute (in Mbps) throughput values are displayed
- Latency displayed in Microseconds
- Back-to-Back Displayed in Frames/Burst
- Frame Loss Displays the Frame Loss Rate (in %) against attempted Frame Rate

(in % of link speed)

| RFC Res | ults       |                    |               |                |             | <b>4</b> >   |
|---------|------------|--------------------|---------------|----------------|-------------|--------------|
| -       | Port Sele  | ction P1 -> P2 💌   | View          | Statistics 🔽 D | Dir P1>P2 🔽 |              |
| Status  | Throughput | Latency Backtoback | . Frameloss   |                |             |              |
| Frame S | ize        | Results            |               |                |             |              |
| 98      |            | 10                 | 0.00% 8304.25 | 5 Mbps         | 100.00%     | 8304.25 Mbps |
| 209     |            | 10                 | 0.00% 9125.72 | 2 Mbps         | 100.00%     | 9125.72 Mbps |
| 354     |            | 10                 | 0.00% 9464.29 | 9 Mbps         | 100.00%     | 9464.29 Mbps |
| 499     |            | 10                 | 0.00% 9613.68 | 8 Mbps         | 100.00%     | 9613.68 Mbps |
| 644     |            | 10                 | 0.00% 9697.83 | 3 Mbps         | 100.00%     | 9697.83 Mbps |
| 789     |            | 10                 | 0.00% 9751.81 | 1 Mbps         | 100.00%     | 9751.81 Mbps |
| 934     |            | 10                 | 0.00% 9789.38 | 8 Mbps         | 100.00%     | 9789.38 Mbps |
| 1079    |            | 10                 | 0.00% 9817.03 | 3 Mbps         | 100.00%     | 9817.03 Mbps |
| 1224    |            | 10                 | 0.00% 9838.24 | 1 Mbps         | 100.00%     | 9838.24 Mbps |
| 1369    |            | 10                 | 0.00% 9855.03 | 3 Mbps         | 100.00%     | 9855.03 Mbps |
|         |            |                    |               |                |             |              |

| RFC Res | ults       |          |            |              |              |                      |
|---------|------------|----------|------------|--------------|--------------|----------------------|
|         | Port Sele  | ction P1 | ->P2 💌     | View         | Statistics 🗙 | Dir P1>P2 🔽          |
| Status  | Throughput | Latency  | Backtoback | Frameloss    |              |                      |
| Frame S | ize        | Results  |            |              |              |                      |
| 64      |            |          | 14 880 952 | Frames\Burst | 14 8         | 380 952 Frames\Burst |
| 128     |            |          | 8 445 945  | Frames\Burst | 84           | 145 945 Frames\Burst |
| 256     |            |          | 4 528 985  | Frames\Burst | 4 5          | 528 985 Frames\Burst |
| 512     |            |          | 2 349 624  | Frames\Burst | 23           | 349 624 Frames\Burst |
| 1024    |            |          | 1 197 318  | Frames\Burst | 1 1          | 197 318 Frames\Burst |
| 1280    |            |          | 961 538    | Frames\Burst | 9            | 961 538 Frames\Burst |
| 1518    |            |          | 812 743    | Frames\Burst | 8            | 312 743 Frames\Burst |

| RFC 2544 Results               |                                         |                                         |
|--------------------------------|-----------------------------------------|-----------------------------------------|
| View Statistics View Dir P1>   | P2 🔽                                    |                                         |
| Status Throughout Latency Fram | neloss Backtohack                       |                                         |
| Frame Size                     | P1>P2 (Store And Forward , Bit Forward) | P2>P1 (Store And Forward , Bit Forward) |
| 64                             | 100.000% 1.306 us, 1.363 us             | 100.000% 1.280 us, 1.338 us             |
| 128                            | 100.000% 1.408 us, 1.517 us             | 100.000% 1.274 us, 1.382 us             |
| 256                            | 100.000% 1.299 us, 1.510 us             | 100.000% 1.267 us, 1.478 us             |
| 512                            | 100.000% 1.293 us, 1.709 us             | 100.000% 1.254 us, 1.670 us             |
| 1024                           | 100.000% 1.312 us, 2.138 us             | 100.000% 1.274 us, 2.099 us             |
| 1280                           | 100.000% 1.261 us, 2.291 us             | 100.000% 1.248 us, 2.278 us             |
| 1518                           | 100.000% 1.331 us, 2.554 us             | 100.000% 1.293 us, 2.515 us             |
|                                |                                         |                                         |

|                |                              | View Statistics Dir D1>D2 |
|----------------|------------------------------|---------------------------|
| Port           | Selection P1 -> P2           |                           |
| Status Through | nput Latency Backtoback Fran | neloss                    |
| Frame Size     | Results                      |                           |
| 64             | 100.00 % 100.00 %            | 100.00 % 100.00 %         |
|                | 90.00 % 100.00 %             | 90.00 % 100.00 %          |
|                | 80.00 % 100.00 %             | 80.00 % 100.00 %          |
|                | 70.00 % 100.00 %             | 70.00 % 100.00 %          |
|                | 60.00 % 100.00 %             | 60.00 % 100.00 %          |
|                | 50.00 % 100.00 %             | 50.00 % 100.00 %          |
|                | 40.00 % 100.00 %             | 40.00 % 100.00 %          |
|                | 30.00 % 100.00 %             | 30.00 % 100.00 %          |
|                | 20.00 % 100.00 %             | 20.00 % 100.00 %          |
|                | 10.00 % 100.00 %             | 10.00 % 100.00 %          |
| 128            | 100.00 % 100.00 %            | 100.00 % 100.00 %         |
|                | 90.00 % 100.00 %             | 90.00 % 100.00 %          |
|                | 80.00 % 100.00 %             | 80.00 % 100.00 %          |
|                | 70.00 % 100.00 %             | 70.00 % 100.00 %          |
|                | 60.00 % 100.00 %             | 60.00 % 100.00 %          |
|                | 50.00 % 100.00 %             | 50.00 % 100.00 %          |
|                | 40.00 % 100.00 %             | 40.00 % 100.00 %          |
|                | 30.00 % 100.00 %             | 30.00 % 100.00 %          |
|                | 20.00 % 100.00 %             | 20.00 % 100.00 %          |
|                | 10.00 % 100.00 %             | 10.00 % 100.00 %          |
| 256            | 100.00 % 100.00 %            | 100.00 % 100.00 %         |
|                | 90.00 % 100.00 %             | 90.00 % 100.00 %          |
|                | 80.00 % 100.00 %             | 80.00 % 100.00 %          |
|                | 70.00 % 100.00 %             | 70.00 % 100.00 %          |
|                | 60.00 % 100.00 %             | 60.00 % 100.00 %          |
|                | 50.00 % 100.00 %             | 50.00 % 100.00 %          |
|                | 40.00 % 100.00 %             | 40.00 % 100.00 %          |
|                | 30.00 % 100.00 %             | 30.00 % 100.00 %          |
|                | 20.00 % 100.00 %             | 20.00 % 100.00 %          |
|                | 10.00 % 100.00 %             | 10.00 % 100.00 %          |
| 512            | 100.00 % 100.00 %            | 100.00 % 100.00 %         |
|                | 90.00 % 100.00 %             | 90.00 % 100.00 %          |
|                | 80.00 % 100.00 %             | 80.00 % 100.00 %          |
|                | 70.00 % 100.00 %             | 70.00 % 100.00 %          |

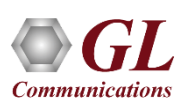

#### Graphs

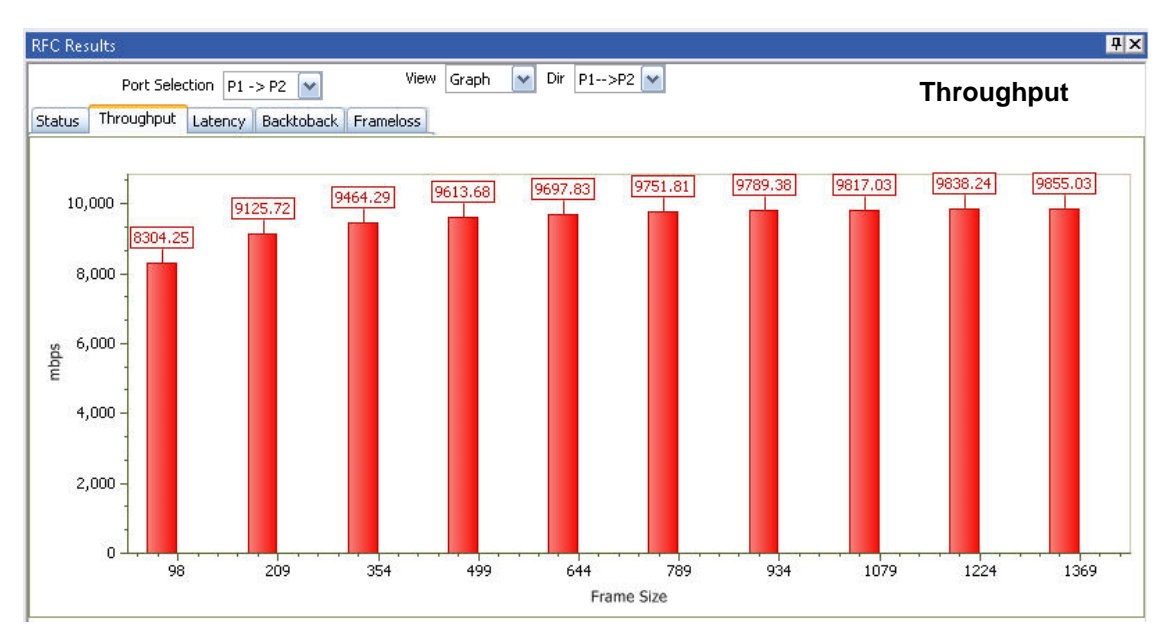

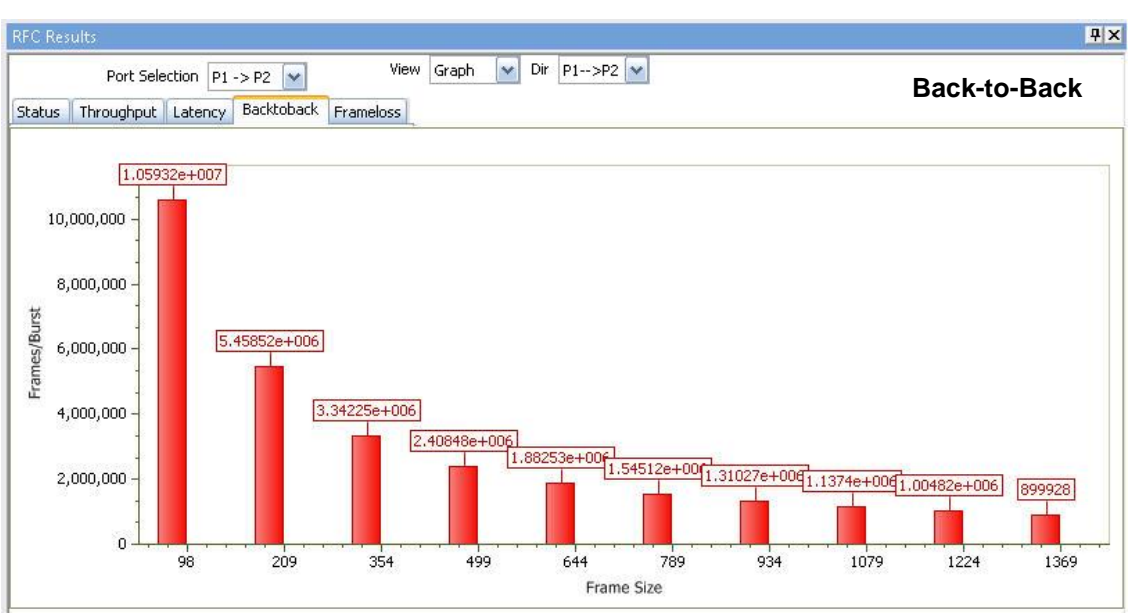

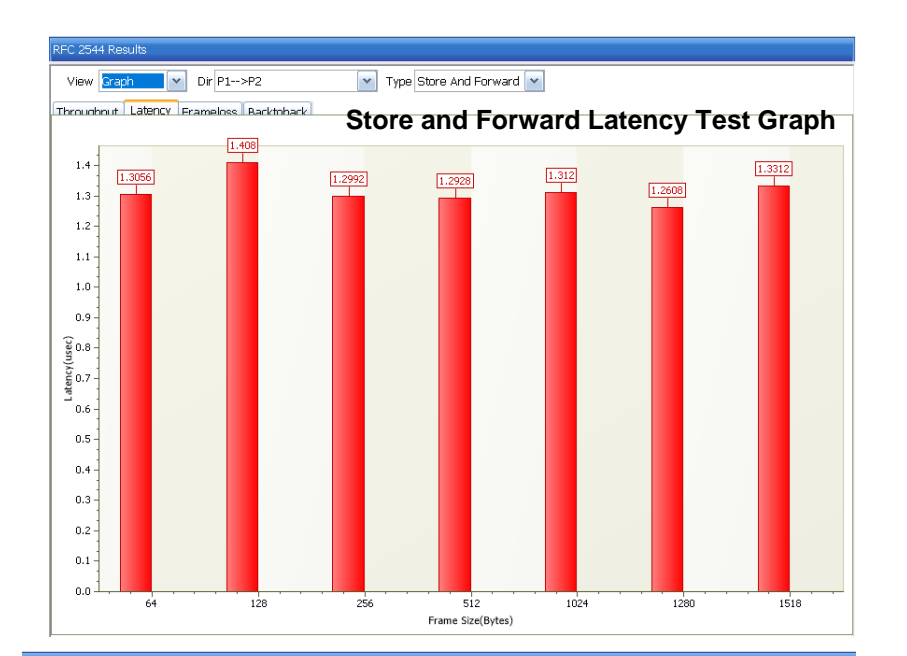

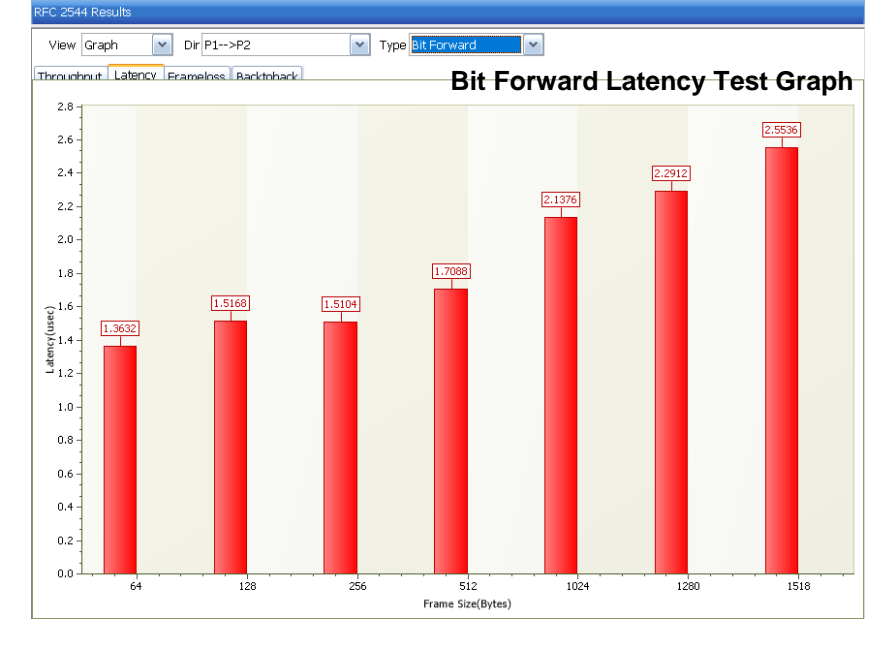

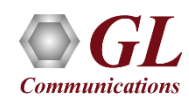

#### **Port Statistics**

- Per port detailed statistics are provided -
  - > Tx / Rx Frame count
  - > Number of Bytes transmitted & received
  - > Tx & Rx Frame Rate
  - > Broadcast, Multicast, Control, VLAN, Pause Frame count
  - > Frame count for byte lengths 64/65-127
  - > MPLS and VLAN Frame count for various stack level
  - > IPv4/ UDP packet count
  - > Oversized / Undersized Error frame count
  - FCS error count
  - > IP/UDP checksum error count and others

| Link Statistics                 |                |                | Ψ×       |
|---------------------------------|----------------|----------------|----------|
| Port Selection Port 1 💽 🔚       | Reset          |                |          |
| Description                     | Tx             | Rx             | <b>^</b> |
| Total Frames                    | 104 076 192    | 104 516 451    |          |
| Valid Frames                    | 104 076 192    | 104 516 451    |          |
| Bad Frames                      | 0              | 0              |          |
| Number Of Bytes                 | 12 750 702 144 | 12 778 878 720 |          |
| Link Utilisation(%)             | 0.000          | 0.000          |          |
| Data Rate(Mbps)                 | 0.000          | 0.000          |          |
| Frame Rate(Frames/sec)          | 0              | 0              |          |
| Non Test Frames                 | 0              | 104 513 878    |          |
| Broadcast Frames                | 0              | 0              |          |
| Multicast Frames                | 104 076 192    | 0              |          |
| Control Frames                  | 0              | 0              |          |
| VLAN Frames                     | 0              | 0              |          |
| Pause Frames                    | 0              | 0              |          |
| Wrong Opcode Frames             | 0              | 0              | =        |
| Out of Bound Frames             | 0              | 0              |          |
| Length Type Out of Range Frames | 0              | 0              |          |
| 64 Byte Length Frames           | 76 221 601     | 76 661 860     |          |
| 65-127 Byte Length Frames       | 0              | 0              |          |
| 128-255 Byte Length Frames      | 14 239 206     | 14 239 206     |          |
| 256-511 Byte Length Frames      | 7 635 517      | 7 635 517      |          |
| 512-1023 Byte Length Frames     | 3 961 281      | 3 961 281      |          |
| 1024-1518 Byte Length Frames    | 2 018 587      | 2 018 587      |          |
| Oversized Frames                | 0              | 0              |          |
| Undersized Frames               | -              | 0              |          |
| FCS Error Frames                | -              | 0              |          |
| 1 Level Stacked VLAN Frames     | -              | 0              |          |
| 2 Level Stacked VLAN Frames     | -              | 0              |          |
| 3 Level Stacked VLAN Frames     | -              | 0              |          |
| 1 Level Stacked MPLS Frames     | -              | 0              |          |
| 2 Level Stacked MPLS Frames     | -              | 0              |          |
| 3 Level Stacked MPLS Frames     | -              | 0              |          |
| IP Checksum Errors              | -              | 0              |          |
| IPv4 Packets                    | -              | 104 513 878    |          |
| IPv6 Packets                    | -              | 0              |          |
| IP in IP Packets                | -              | 0              |          |
| UDP in IP Packets               | -              | 104 513 878    |          |
| TCP in IP Packets               | -              | 0              |          |
| ICMP in IP Packets              | -              | 0              |          |
| IGMP in IP Packets              | -              | 0              |          |
| IGRP in IP Packets              | -              | 0              |          |
| Other Protocol in IP Packets    | -              | 0              |          |
| UDP Checksum Errors             | -              | 0              |          |
| UDP Packets                     | -              | 104 513 878    |          |
|                                 |                | 10, 515 0/0    | ~        |

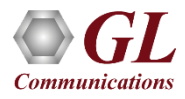

#### **Generate Reports**

|                |                          |             |                  |             | 10G-rf                 | c2544.pdf - Adobe R                          | eader            |                   | ×              |              |                  |              |   |
|----------------|--------------------------|-------------|------------------|-------------|------------------------|----------------------------------------------|------------------|-------------------|----------------|--------------|------------------|--------------|---|
|                |                          |             | File             | Edit View V | Vindow Help            |                                              |                  | 1                 | ×              |              |                  |              |   |
|                |                          |             |                  | 3 J 🗄 🤅     | ⇒ ⊠   ⊕ € 1            | / 6 67.2%                                    |                  | Comment S         | hare           |              |                  |              |   |
|                |                          |             |                  |             |                        |                                              |                  | RFC 2544          |                |              |                  |              |   |
| Renarts        |                          |             | Ű                | ≥           |                        |                                              |                  |                   |                |              |                  |              |   |
| Reports        |                          | _           |                  |             |                        |                                              |                  |                   |                |              |                  |              |   |
|                |                          |             |                  |             | Pac                    | et Expert R                                  | enort            |                   |                |              |                  |              |   |
| Choose Format  |                          |             |                  |             | Ha                     | rdware Ethernet Test                         | Tool             |                   |                |              |                  |              |   |
| choose r ormac |                          |             | <b>_</b>         |             |                        |                                              |                  |                   |                |              |                  |              |   |
|                |                          |             |                  |             |                        | Bookot Eve orti 0                            | •                |                   |                |              |                  |              |   |
| Title          | PacketExpert             |             |                  |             |                        | PacketExpertitio                             | 9                |                   |                |              |                  |              |   |
|                |                          |             |                  |             |                        | Start Date : 04/17/15                        |                  |                   |                |              |                  |              |   |
| User Comments  | Generate RFC 2544 result |             |                  |             |                        | Start Time : 19:15:43<br>End Date : 04/17/15 |                  |                   |                |              |                  |              |   |
|                |                          |             |                  |             |                        | End Time : 19:20:35                          |                  |                   |                |              |                  |              |   |
| Haadar         | BEC2544-Throughput       |             |                  |             | _                      |                                              |                  |                   |                |              |                  |              |   |
| LICAUCI        |                          |             |                  |             | Tes                    | t Report : RFC 2544                          | •                |                   |                |              |                  |              |   |
| <b>Fb</b>      |                          |             |                  |             |                        |                                              |                  |                   |                |              |                  |              |   |
| ruuler         | GLICOMINGNICACIONS       |             |                  | User        | Comments :             |                                              |                  |                   |                |              |                  |              |   |
|                |                          |             |                  | RFC         | 2544                   |                                              |                  |                   |                |              |                  |              |   |
| User Logo      | Expert\GL_Logo.JPG       |             |                  |             | PD                     | F Rend                                       | ort              |                   |                |              |                  |              |   |
|                |                          |             |                  |             |                        | пср                                          | 511              |                   | ¥              |              |                  |              |   |
| File name      | acketExpert\report1      |             |                  |             |                        |                                              |                  |                   |                |              |                  |              |   |
|                |                          |             |                  |             |                        |                                              |                  |                   |                |              |                  |              |   |
|                | Caparata Report          | <b>x</b> ∎  |                  |             |                        | 10g-rfc                                      | 2544.csv - Excel |                   |                |              | ? 3              | ē — □_:      | × |
|                | denerate Report          | FILE        | Home insert      | PAGE LAYOUT | FORMULAS DATA          | REVIEW VIEW                                  | ADD-INS          |                   |                |              |                  | C            | 1 |
|                |                          | A1          |                  | fx          |                        |                                              |                  |                   |                |              |                  |              | Y |
| Confi          | auration                 |             | ВС               | D           | E F G                  | НІ                                           | J                | K L               | M N            | 0            | P Q              | R            |   |
| Com            | gulation                 | 1<br>2 P1-N | THP_Thro THP_Thr | OTHP_ThroTh | IP_ThroiTHP_ThroiTHP_T | hro(THP_Thro(THP_T                           | hro(THP_Thro(T   | HP_Thro(THP_Thro) | THP_ThroiTHP_T | nro(THP_Thro | THP_Thro(THP_Thr | OTHP_Throi   |   |
|                |                          | 3           | 2 8304.23 10     | 0 9123.72   | 100 5464.25            | 100 9613.66                                  | 100 9697.62      | 100 9731.8        | 100 5765       | .57 100      | 5017.05 IC       | JU 9030,24   | L |
|                |                          | 4           |                  |             |                        |                                              |                  |                   |                |              |                  |              |   |
|                |                          | 6           |                  |             | 27                     | V Ron                                        | ort              |                   |                |              |                  |              |   |
|                |                          | 7           |                  |             |                        | w iteh                                       |                  |                   |                |              |                  |              |   |
|                |                          | 8           | 10g-rfc2544      | +           |                        |                                              |                  | : •               |                |              |                  |              |   |
|                |                          | PEADY       | -                |             |                        |                                              |                  |                   |                | m a          | III              | <b></b> 100% |   |

16

+ 100%

### **Ethernet Network Testing**

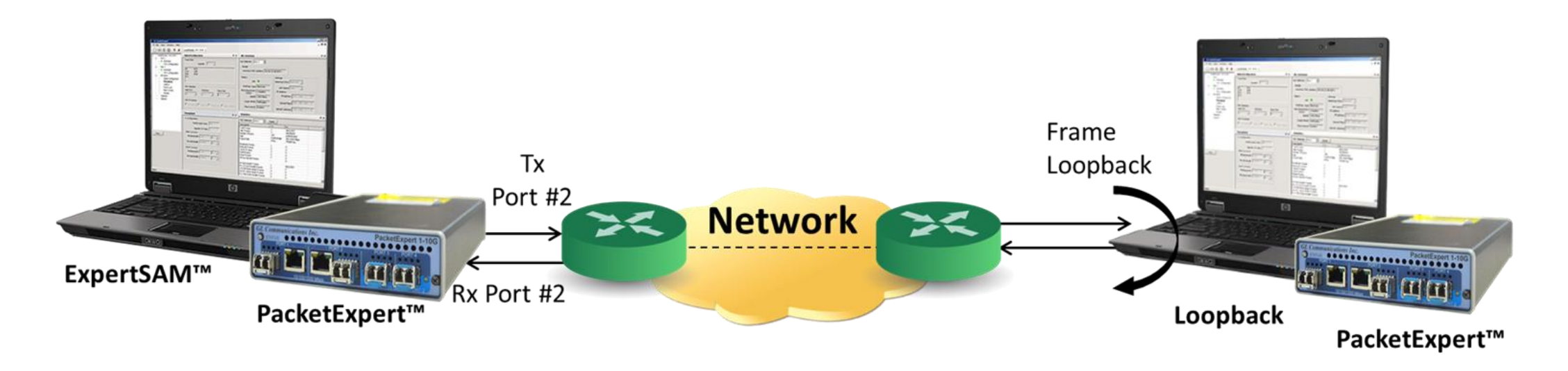

- A single test to validate service-level agreements (SLAs) as per ITU-T Y.1564 standard
- ITU-T Y.1564 completes this testing in two phases based on the SLA parameters:
  - Service Level Agreement Parameters: Information Rate (IR), Frame Transfer Delay (FTD), Frame Delay Variation (FDV), Frame Loss Ratio (FLR)
  - Service Configuration Test
  - Service Performance Test

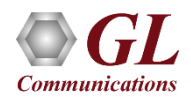

# ITU-T Y.1564 (ExpertSAM™)

- Service Configuration Test confirms the endto-end configuration with the SLA parameters for all configured traffic streams
- Service Performance Test transmits all configured traffic streams simultaneously CIR confirming all traffic is able to transverse the network under full load with the above-mentioned parameters

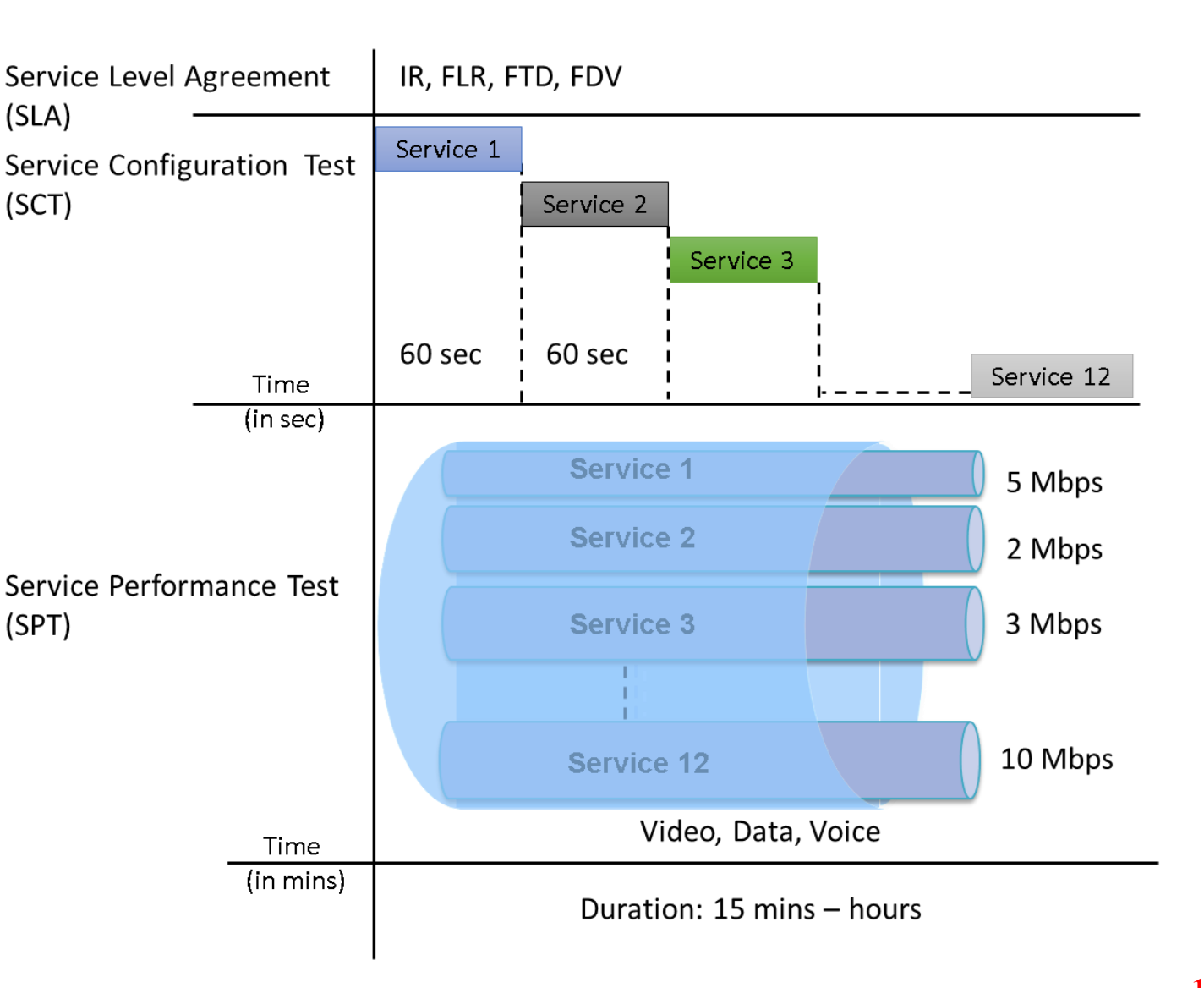

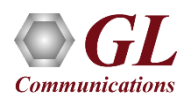

# ITU-T Y.1564 (ExpertSAM™) Graph

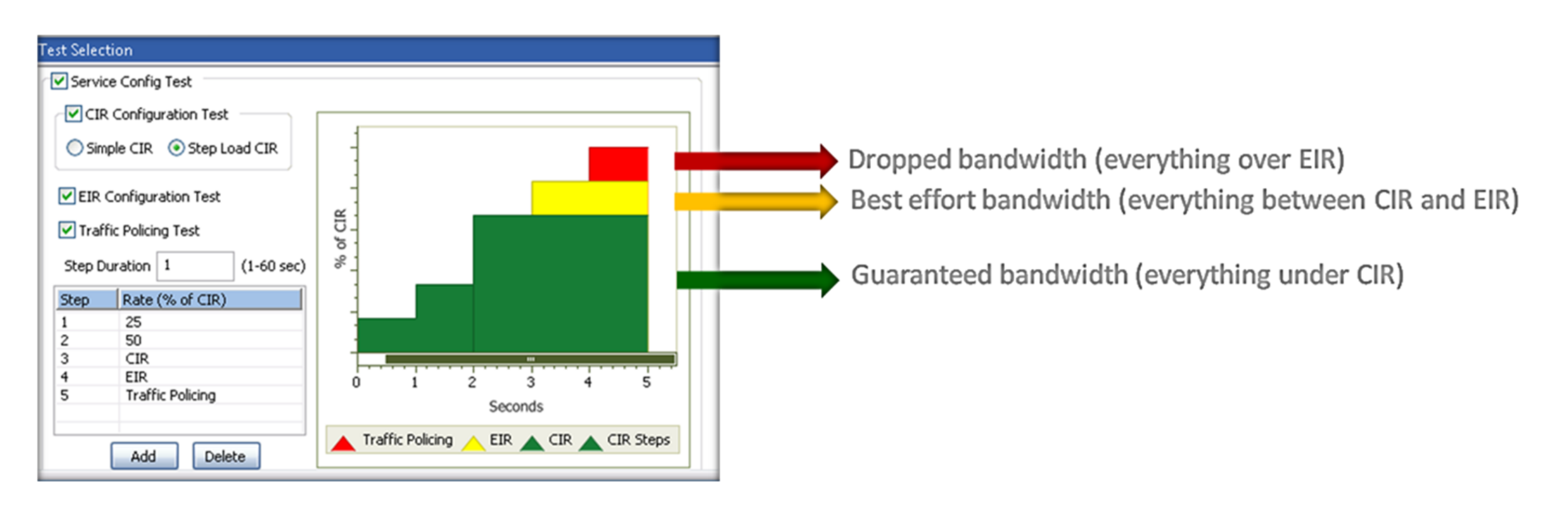

- Committed information rate or CIR is the average bandwidth guaranteed by a service provider. At any given time, the bandwidth should not fall below this committed figure
- Excess Information Rate or EIR is the CIR plus excess rate that service provider claims to provide on a 'best-effort' basis

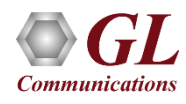

#### **Service Performance and Configuration Test Results**

| Service | e Performan  | ice Results   |           |              |          |         |                |                                                                              |                                                     |                                                                                                    |              |                                                                                             |                                                                                                    |                                                                                                    | Ψ×                                                                                                    |                                                                                                    |
|---------|--------------|---------------|-----------|--------------|----------|---------|----------------|------------------------------------------------------------------------------|-----------------------------------------------------|----------------------------------------------------------------------------------------------------|--------------|---------------------------------------------------------------------------------------------|----------------------------------------------------------------------------------------------------|----------------------------------------------------------------------------------------------------|----------------------------------------------------------------------------------------------------|----------------------------------------------------------------------------------------------------|
| IR(Mb   | ps), FLR(%), | FTD(msec), FD | V(mse Tes | t Time 12:06 | :55      |         |                |                                                                              |                                                     |                                                                                                    |              |                                                                                             |                                                                                                    |                                                                                                    |                                                                                                    |                                                                                                    |
| Test    | Verdict      | IR (Curr)     | IR (Min)  | IR (Mean)    | IR (Max) | FLR     | FLR (Rate)     | FTD (Curr)                                                                   | FTD (Min)                                           | FTD (Mear                                                                                                    | n) FTD (Max) | FDV (Curr)                                                                                  | FDV (Min)                                                                                                    | FDV (Mean)                                                                                                    | FDV (Max)                                                                                                    |                                                                                                    |
| 1       | PASS         | 97.92         | 97.62     | 98.02        | 98.38    | 0       | 0.00           | 0.0992                                                                       | 0.0891                                              | 0.1148                                                                                                    | 0.1027       | 0.001521                                                                                    | 0.001500                                                                                                    | 0.001564                                                                                                    | 0.001645                                                                                                    |                                                                                                    |
| 2       | PASS         | 48.92         | 48.79     | 49.01        | 49.24    | 0       | 0.00           | 0.1020                                                                       | 0.0000                                              | 0.6723                                                                                                    | 0.1020       | 0.002252                                                                                    | 0.002157                                                                                                    | 0.002239                                                                                                    | 0.002354                                                                                                    |                                                                                                    |
| 3       | PASS         | 206.04        | 205.35    | 205.81       | 206.33   | Ō       | 0.00           | 0.0992                                                                       | 0.0889                                              | 0.1039                                                                                                    | 0.1030       | 0.000924                                                                                    | 0.000902                                                                                                    | 0.000934                                                                                                    | 0.000989                                                                                                    |                                                                                                    |
| 4       | PASS         | 68.50         | 68.29     | 68.60        | 68,90    | 0       | 0.00           | 0.0992                                                                       | 0.0916                                              | 0.1020                                                                                                    | 0.1030       | 0.001921                                                                                    | 0.001838                                                                                                    | 0.001920                                                                                                    | 0.002037                                                                                                    |                                                                                                    |
| 5       | PASS         | 88.34         | 87.85     | 88.19        | 88.47    | 0       | 0.00           | 0.0992                                                                       | 0.0924                                              | 0.1005                                                                                                    | 0.1030       | 0.001688                                                                                    | 0.001615                                                                                                    | 0.001673                                                                                                    | 0.001767                                                                                                    |                                                                                                    |
| 6       | PASS         | 39.23         | 38.99     | 39.19        | 39.39    | 0       | 0.00           | 0.0992                                                                       | 0.0906                                              | 0.1025                                                                                                    | 0.1030       | 0.002453                                                                                    | 0.002330                                                                                                    | 0.002437                                                                                                    | 0.002617                                                                                                    |                                                                                                    |
| 7       | PASS         | 34,44         | 34.09     | 34,30        | 34.49    | 0       | 0.00           | 0.0992                                                                       | 0.0937                                              | 0.1023                                                                                                    | 0.1030       | 0.002569                                                                                    | 0.002393                                                                                                    | 0.002541                                                                                                    | 0.002669                                                                                                    |                                                                                                    |
| 8       | PASS         | 49.22         | 48.82     | 49.03        | 49.24    | 0       | 0.00           | 0.0992                                                                       | 0.0908                                              | 0.1022                                                                                                    | 0.1030       | 0.002290                                                                                    | 0.002142                                                                                                    | 0.002235                                                                                                    | 0.002369                                                                                                    |                                                                                                    |
| 9       | PASS         | 53.90         | 53.67     | 53.90        | 54.14    | 0       | 0.00           | 0.0992                                                                       | 0.0876                                              | 0.1019                                                                                                    | 0.1030       | 0.002162                                                                                    | 0.002049                                                                                                    | 0.002146                                                                                                    | 0.002291                                                                                                    |                                                                                                    |
| 10      | PASS         | 68.68         | 68.24     | 68.60        | 68.87    | 0       | 0.00           | 0.0992                                                                       | 0.0907                                              | 0.1002                                                                                                    | 0.1030       | 0.001914                                                                                    | 0.001854                                                                                                    | 0.001925                                                                                                    | 0.002025                                                                                                    |                                                                                                    |
| 11      | PASS         | 146.84        | 146.57    | 146.95       | 147.49   | Ō       | 0.00           | 0.0992                                                                       | 0.0902                                              | 0.0983                                                                                                    | 0.1027       | 0.001218                                                                                    | 0.001170                                                                                                    | 0.001213                                                                                                    | 0.001288                                                                                                    |                                                                                                    |
| 12      | PASS         | 78.27         | 78.12     | 78.38        | 78.75    | 0       | 0.00           | 0.0992                                                                       | 0.0906                                              | 0.1001                                                                                                    | 0.1030       | 0.001785                                                                                    | 0.001710                                                                                                    | 0.001786                                                                                                    | 0.001881                                                                                                    |                                                                                                    |
|         |              |               |           |              |          |         |                | _                                                                            |                                                     |                                                                                                    |              |                                                                                             |                                                                                                    |                                                                                                    |                                                                                                    |                                                                                                    |
|         |              |               |           |              |          |         |                | S                                                                            | ervice Config                                       | uration Result                                                                                                    | s Overview   |                                                                                             |                                                                                                    |                                                                                                    |                                                                                                    |                                                                                                    |
|         |              |               |           |              |          |         |                |                                                                              | Overview                                            | f                                                                                                    |              |                                                                                             |                                                                                                    |                                                                                                    |                                                                                                    |                                                                                                    |
|         |              |               |           |              |          | Service | Performance Te | est Done 💡                                                                   | # Servio                                            | e Name                                                                                                    | Verdict Cu   | irrent Step                                                                                 | Max IR(Mbps)                                                                                                    | ELR(%)                                                                                                    | Max ETD(msec)                                                                                                    | Max EDV(n                                                                                                    |
|         |              |               |           |              |          |         |                |                                                                              |                                                     |                                                                                                    |              |                                                                                             |                                                                                                    |                                                                                                    | Plant i D (indee)                                                                                                    |                                                                                                    |
|         |              |               |           |              |          |         |                | 1                                                                            | 4                                                   | Service 1                                                                                                    | ¥ -          | e                                                                                           | 25.00                                                                                                    | 0.000                                                                                                    | 0.0014                                                                                                    | 0.000038                                                                                                    |
|         |              |               |           |              |          |         |                | 1                                                                            | 4                                                   | Service 1<br>Service 2                                                                                                    | 1 :          | 6                                                                                           | 25.00                                                                                                    | 0.000                                                                                                    | 0.0014<br>0.0014                                                                                                    | 0.000038                                                                                                    |
|         |              |               |           |              |          |         |                | 1<br>2<br>3                                                                  | イ<br>イ<br>イ                                         | Service 1<br>Service 2<br>Service 3                                                                                                    | ¥ :          | 6                                                                                           | 25.00<br>25.00<br>25.00                                                                                                    | 0.000<br>0.000<br>0.000                                                                                                    | 0.0014<br>0.0014<br>0.0014                                                                                                    | 0.000038<br>0.000038<br>0.000038                                                                                                    |
|         |              |               |           |              |          |         |                | 1<br>2<br>3<br>4                                                             | 7<br>7<br>7<br>7                                    | Service 1<br>Service 2<br>Service 3<br>Service 4                                                                                                    | 1777         | 6<br>6<br>6                                                                                 | 25.00<br>25.00<br>25.00<br>25.00                                                                                                    | 0.000<br>0.000<br>0.000<br>0.000<br>0.000                                                                                                    | 0.0014<br>0.0014<br>0.0014<br>0.0014<br>0.0014                                                                                                    | 0.000038<br>0.000038<br>0.000038<br>0.000038                                                                                                    |
|         |              |               |           |              |          |         |                | 1<br>2<br>3<br>4<br>5                                                        | <b>*</b> **                                         | Service 1<br>Service 2<br>Service 3<br>Service 4<br>Service 5                                                                                                    | ~~~~         | 6<br>6<br>6<br>6                                                                            | 25.00<br>25.00<br>25.00<br>25.00<br>25.00<br>25.00                                                                                                    | 0.000<br>0.000<br>0.000<br>0.000<br>0.000<br>0.000                                                                                                    | 0.0014<br>0.0014<br>0.0014<br>0.0014<br>0.0014<br>0.0014                                                                                                    | 0.000038<br>0.000038<br>0.000038<br>0.000038<br>0.000038                                                                                                    |
|         |              |               |           |              |          |         |                | 1<br>2<br>3<br>4<br>5<br>6                                                   | ****                                                | Service 1<br>Service 2<br>Service 3<br>Service 4<br>Service 5<br>Service 6                                                                                                    | *****        | 6<br>6<br>6<br>6<br>6<br>6                                                                  | 25.00<br>25.00<br>25.00<br>25.00<br>25.00<br>25.00<br>25.00<br>25.00                                                                                                    | 0.000<br>0.000<br>0.000<br>0.000<br>0.000<br>0.000<br>0.000                                                                                                    | 0.0014<br>0.0014<br>0.0014<br>0.0014<br>0.0014<br>0.0014<br>0.0014                                                                                                    | 0.000038<br>0.000038<br>0.000038<br>0.000038<br>0.000038<br>0.000038                                                                                                    |
|         |              |               |           |              |          |         |                | 1<br>2<br>3<br>4<br>5<br>6<br>7                                              | ****                                                | Service 1<br>Service 2<br>Service 3<br>Service 4<br>Service 5<br>Service 6<br>Service 7                                                                                                    | *****        | 6<br>6<br>6<br>6<br>6<br>6<br>6                                                             | 225.00<br>225.00<br>225.00<br>225.00<br>225.00<br>225.00<br>225.00<br>225.00<br>225.00                                                                                                    | 0.000<br>0.000<br>0.000<br>0.000<br>0.000<br>0.000<br>0.000<br>0.000                                                                                                    | 0.0014<br>0.0014<br>0.0014<br>0.0014<br>0.0014<br>0.0014<br>0.0014<br>0.0014                                                                                           | 0.000038<br>0.000038<br>0.000038<br>0.000038<br>0.000038<br>0.000038<br>0.000038<br>0.000038                                                                                     |
|         |              |               |           |              |          |         |                | 1<br>2<br>3<br>4<br>5<br>6<br>7<br>7<br>8                                    | *****                                               | Service 1<br>Service 2<br>Service 3<br>Service 4<br>Service 5<br>Service 6<br>Service 7<br>Service 8                                                                                                    | ******       | 6<br>6<br>6<br>6<br>6<br>6<br>6<br>6<br>6<br>6                                              | 225.00<br>225.00<br>225.00<br>225.00<br>225.00<br>225.00<br>225.00<br>225.00<br>225.00<br>225.00<br>225.00                                                                                                    | 0.000<br>0.000<br>0.000<br>0.000<br>0.000<br>0.000<br>0.000<br>0.000                                                                                                    | 0.0014<br>0.0014<br>0.0014<br>0.0014<br>0.0014<br>0.0014<br>0.0014<br>0.0014<br>0.0014                                                                                 | 0.000038<br>0.000038<br>0.000038<br>0.000038<br>0.000038<br>0.000038<br>0.000038<br>0.000038                                                                                     |
|         |              |               |           |              |          |         |                | 1<br>2<br>3<br>4<br>5<br>6<br>6<br>7<br>7<br>8<br>9                          | *****                                               | Service 1<br>Service 2<br>Service 3<br>Service 4<br>Service 5<br>Service 6<br>Service 7<br>Service 8<br>Service 9                                                                                                 | ******       | 6<br>6<br>6<br>6<br>6<br>6<br>6<br>6<br>6<br>6                                              | 225.00<br>225.00<br>225.00<br>225.00<br>225.00<br>225.00<br>225.00<br>225.00<br>225.00<br>225.00<br>225.00<br>225.00<br>225.00                                                                                                    | 0.000<br>0.000<br>0.000<br>0.000<br>0.000<br>0.000<br>0.000<br>0.000<br>0.000                                                                                                    | 0.0014<br>0.0014<br>0.0014<br>0.0014<br>0.0014<br>0.0014<br>0.0014<br>0.0014<br>0.0014<br>0.0014                                                                       | 0.000038<br>0.000038<br>0.000038<br>0.000038<br>0.000038<br>0.000038<br>0.000038<br>0.000038<br>0.000038                                                                         |
|         |              |               |           |              |          |         |                | 1<br>2<br>3<br>4<br>5<br>6<br>6<br>7<br>7<br>8<br>9<br>9                     | ****                                                | Service 1<br>Service 2<br>Service 3<br>Service 4<br>Service 5<br>Service 5<br>Service 6<br>Service 7<br>Service 8<br>Service 9<br>Service 10                                                                      | ~~~~~~~      | 6<br>6<br>6<br>6<br>6<br>6<br>6<br>6<br>6                                                   | 25.00<br>25.00<br>25 | 0.000<br>0.000<br>0.000<br>0.000<br>0.000<br>0.000<br>0.000<br>0.000<br>0.000<br>0.000                                                                                                    | 0.0014<br>0.0014<br>0.0014<br>0.0014<br>0.0014<br>0.0014<br>0.0014<br>0.0014<br>0.0014<br>0.0014<br>0.0014<br>0.0014                                                   | 0.000038<br>0.000038<br>0.000038<br>0.000038<br>0.000038<br>0.000038<br>0.000038<br>0.000038<br>0.000038                                                                         |
|         |              |               |           |              |          |         |                | 1<br>2<br>3<br>4<br>5<br>6<br>7<br>7<br>8<br>9<br>9<br>1<br>1                | 4444444<br>0 1 1 1 1 1 1 1 1 1 1 1 1 1 1 1 1 1 1 1  | Service 1<br>Service 2<br>Service 3<br>Service 4<br>Service 5<br>Service 5<br>Service 6<br>Service 7<br>Service 7<br>Service 8<br>Service 9<br>Service 10<br>Service 11<br>Service 12                             | *******      | 6<br>6<br>6<br>6<br>6<br>6<br>6<br>6<br>6                                                   | 25.00<br>25.00<br>25 | 0.000<br>0.000<br>0.000<br>0.000<br>0.000<br>0.000<br>0.000<br>0.000<br>0.000<br>0.000<br>0.000<br>0.000<br>0.000                                                                                                    | 0.0014<br>0.0014<br>0.0014<br>0.0014<br>0.0014<br>0.0014<br>0.0014<br>0.0014<br>0.0014<br>0.0014<br>0.0014<br>0.0014<br>0.0014                                         | 0.000038<br>0.000038<br>0.000038<br>0.000038<br>0.000038<br>0.000038<br>0.000038<br>0.000038<br>0.000038<br>0.000038<br>0.000038                                                 |
|         |              |               |           |              |          |         |                | 1<br>2<br>3<br>4<br>4<br>5<br>6<br>7<br>7<br>8<br>9<br>9<br>1<br>1<br>1      | 44444<br>4444<br>0<br>1<br>2<br>2                   | Service 1<br>Service 2<br>Service 3<br>Service 4<br>Service 5<br>Service 5<br>Service 6<br>Service 7<br>Service 7<br>Service 8<br>Service 9<br>Service 10<br>Service 12<br>Service 12                             | *******      | 6<br>6<br>6<br>6<br>6<br>6<br>6<br>6<br>6<br>6<br>6<br>6                                    | 25.00<br>25.00<br>25 | 0.000<br>0.000<br>0.000<br>0.000<br>0.000<br>0.000<br>0.000<br>0.000<br>0.000<br>0.000<br>0.000<br>0.000<br>0.000<br>0.000                                                                                                    | 0.0014<br>0.0014<br>0.0014<br>0.0014<br>0.0014<br>0.0014<br>0.0014<br>0.0014<br>0.0014<br>0.0014<br>0.0014<br>0.0014<br>0.0014<br>0.0014                               | 0.000038<br>0.000038<br>0.000038<br>0.000038<br>0.000038<br>0.000038<br>0.000038<br>0.000038<br>0.000038<br>0.000038<br>0.000038<br>0.000038                                     |
|         |              |               |           |              |          |         |                | 1<br>2<br>3<br>4<br>4<br>5<br>6<br>6<br>7<br>8<br>9<br>1<br>1<br>1<br>1<br>1 | 4<br>4<br>4<br>4                                    | Service 1<br>Service 2<br>Service 3<br>Service 4<br>Service 5<br>Service 5<br>Service 6<br>Service 7<br>Service 7<br>Service 7<br>Service 8<br>Service 9<br>Service 10<br>Service 14                              | *******      | 6<br>6<br>6<br>6<br>6<br>6<br>6<br>6<br>6<br>6<br>6<br>6<br>6<br>6<br>6<br>6<br>6<br>6<br>6 | 25.00<br>25.00<br>25 | 0.000<br>0.000<br>0.000<br>0.000<br>0.000<br>0.000<br>0.000<br>0.000<br>0.000<br>0.000<br>0.000<br>0.000<br>0.000<br>0.000<br>0.000<br>0.000<br>0.000                                                                                                    | 0.0014<br>0.0014<br>0.0014<br>0.0014<br>0.0014<br>0.0014<br>0.0014<br>0.0014<br>0.0014<br>0.0014<br>0.0014<br>0.0014<br>0.0014<br>0.0014<br>0.0014<br>0.0014           | 0.000038<br>0.000038<br>0.000038<br>0.000038<br>0.000038<br>0.000038<br>0.000038<br>0.000038<br>0.000038<br>0.000038<br>0.000038<br>0.000038<br>0.000038<br>0.000038             |
|         |              |               |           |              |          |         |                | 1<br>2<br>3<br>4<br>5<br>6<br>6<br>7<br>8<br>9<br>1<br>1<br>1<br>1<br>1<br>1 | 444444<br>044444<br>0<br>1<br>2<br>3<br>4<br>4<br>4 | Service 1<br>Service 2<br>Service 3<br>Service 4<br>Service 5<br>Service 6<br>Service 7<br>Service 7<br>Service 8<br>Service 9<br>Service 9<br>Service 10<br>Service 11<br>Service 12<br>Service 14<br>Service 15 | *******      | 6<br>6<br>6<br>6<br>6<br>6<br>6<br>6<br>6<br>6<br>6<br>6<br>6<br>6<br>6<br>6<br>6<br>6<br>6 | 25.00<br>25.00<br>25 | 0.000<br>0.000<br>0.0000<br>0.0000<br>0.0000<br>0.0000<br>0.0000<br>0.0000<br>0.0000<br>0.0000<br>0.0000<br>0.0000<br>0.0000<br>0.0000<br>0.0000<br>0.0000<br>0.0000<br>0.0000<br>0.0000<br>0.0000<br>0.0000<br>0.0000<br>0.0000<br>0.0000<br>0.00000<br>0.00000<br>0.00000<br>0.00000<br>0.000000<br>0.00000000 | 0.0014<br>0.0014<br>0.0014<br>0.0014<br>0.0014<br>0.0014<br>0.0014<br>0.0014<br>0.0014<br>0.0014<br>0.0014<br>0.0014<br>0.0014<br>0.0014<br>0.0014<br>0.0014<br>0.0014 | 0.000038<br>0.000038<br>0.000038<br>0.000038<br>0.000038<br>0.000038<br>0.000038<br>0.000038<br>0.000038<br>0.000038<br>0.000038<br>0.000038<br>0.000038<br>0.000038<br>0.000038 |

**Communications** 

20

#### Multi-Stream Traffic Generator and Analyzer (1 Gbps, 2.5 Gbps, or 10 Gbps)

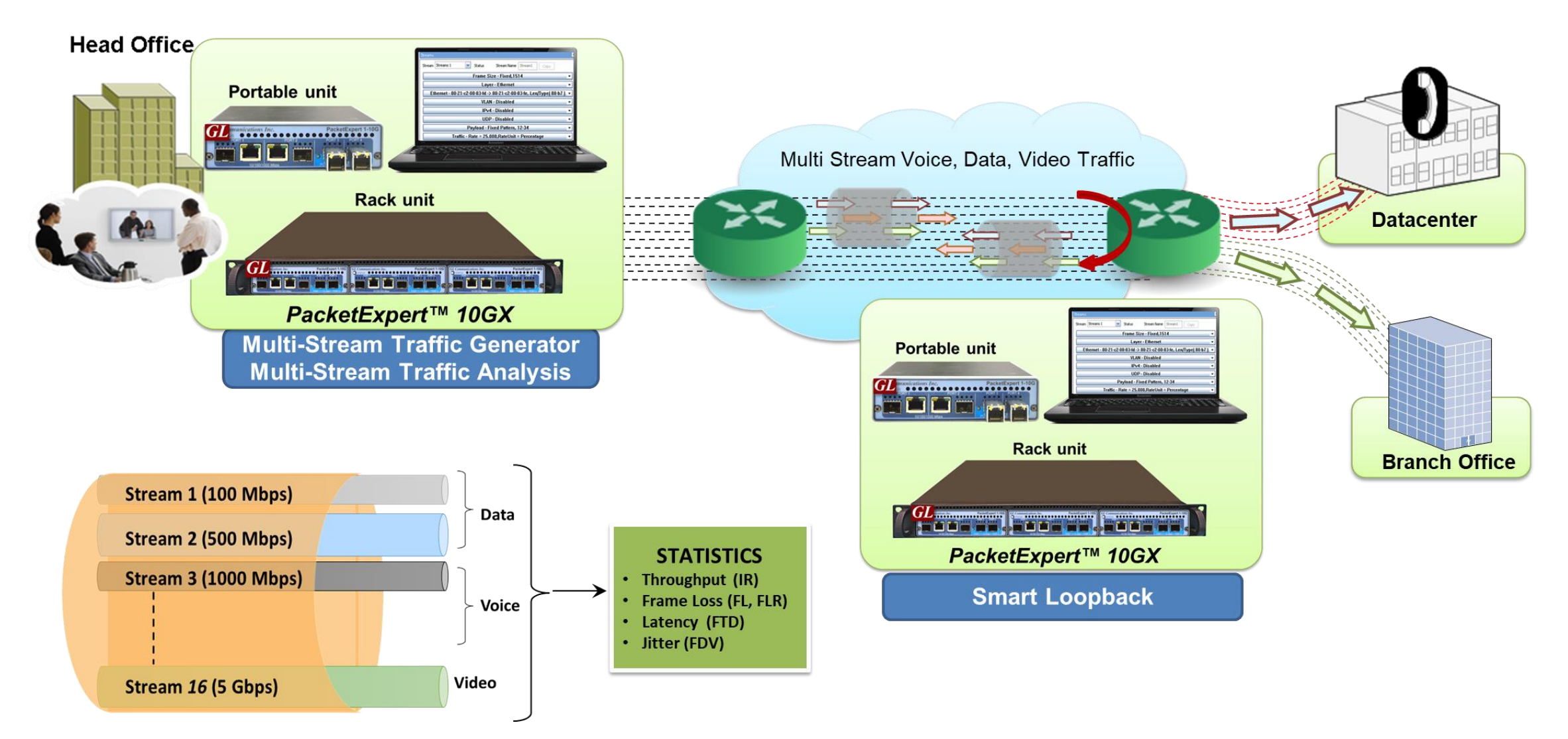

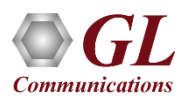

#### **Multi-Stream Traffic Generator and Analyzer Results**

| Multi-S      | tream T  | raffic Gene | erator & Analy | zer Results  |                |          |       |              |               |                 |          |              |               |                                       |               |           |       |              |               |               |            |
|--------------|----------|-------------|----------------|--------------|----------------|----------|-------|--------------|---------------|-----------------|----------|--------------|---------------|---------------------------------------|---------------|-----------|-------|--------------|---------------|---------------|------------|
| IR(M         | ops), Fl | LR(%), FTC  | )(msec), FDV(  | msec) Test 1 | Time 00:00:53  | Vertical | FTD I | Jnit msec 💌  | FDV Unit      | msec 🔽          | Activa   | te All DeA   | Activate All  |                                       |               |           |       |              |               |               |            |
| Strea        | m No     | Seconds     | TxFrames       | RxFrames     | RxBytes        | FL Count | FLR   | IR (Curr)    | (R (Min)      | IR (Max)        | IR (Avg) | FTD          | FTD           | FTD I                                 | TD FD         | (Curr)    |       |              |               |               |            |
|              | 1        | 55          | 1 146 226      | 1 125 387    | 679 852 618    | 20 839   | 1.818 | 104.05       | 104.03        | 104.06          | 133.7    | 3 0.002      | 2 0.001       | 0.003                                 | 0.002 <       | 1us       |       |              |               |               |            |
|              | 2        | 55          | 1 278 940      | 1 255 686    | 642 911 232    | 23 254   | 1.818 | 98.97        | 98.94         | 98.97           | 127.24   | 1 0.002      | 2 0.001       | 0.003                                 | 0.002 <       | 1us       |       |              |               |               |            |
|              | 3        | 55          | 5 832 149      | 5 726 109    | 7 902 030 420  | 106 040  | 1.818 | 1187.65      | 1187.30       | 1187.65         | 1526.9   | 6 0.002      | 2 0.002       | 0.003                                 | 0.002 <       | 1us       |       |              |               |               |            |
|              | 4        | 55          | 1 214 894      | 1 192 804    | 1 646 069 520  | 22 090   | 1.818 | 247.40       | 247.33        | 247.41          | 318.0    | 3 0.002      | 2 0.002       | 0.003                                 | 0.002 <       | 1us       |       |              |               |               |            |
| $\checkmark$ | 5        | 55          | 155 163        | 152 342      | 157 521 628    | 2 821    | 1.818 | 23.79        | 23.79         | 23.80           | 30.58    | 0.002        | 2 0.002       | 0.003                                 | 0.002 <       | 1us       |       |              |               |               |            |
| $\checkmark$ | 6        | 55          | 18 212 176     | 17 881 043   | 2 324 535 590  | 331 133  | 1.818 | 397.36       | 397.24        | 397.36          | 510.8    | 9 0.002      | 2 0.001       | 0.003                                 | 0.002 <       | 1us       |       |              |               |               |            |
| $\checkmark$ | 7        | 55          | 14 585 983     | 14 320 782   | 19 762 679 160 | 265 201  | 1.818 | 2970.25      | 2969.39       | 2970.26         | 3818.8   | 8 0.002      | 2 0.002       | 0.003                                 | 0.002 <       | 1us       |       |              |               |               |            |
| $\checkmark$ | 8        | 55          | 5 216 779      | 5 121 928    | 5 244 854 272  | 94 851   | 1.818 | Multi-Stream | n Traffic Gen | erator & Analy  | zer Resu | lts          |               |                                       |               |           |       |              |               |               |            |
| $\checkmark$ | 9        | 55          | 1 535 124      | 1 507 212    | 771 692 544    | 27 912   | 1.818 | TD/Mhas)     |               |                 |          |              | 00-01-55      | · · · · · · · · · · · · · · · · · · · |               |           | 1     |              | 1             |               |            |
| $\checkmark$ | 10       | 55          | 3 434 715      | 3 372 265    | 674 453 000    | 62 450   | 1.818 | IR(MUPS),    | FLR( 70), F11 | D(IIISEC), FDV( | ilisec)  | Test Time    | 00:01:55      | Horizont                              | al j FTD Ur   | it msec 🚩 | FDV U | Init msec 🚩  | Activate Al   | DeActivate    | All        |
| $\checkmark$ | 11       | 55          | 3 176 550      | 3 118 794    | 405 443 220    | 57 756   | 1.818 | Stream N     | o. 1          | 2               |          | 3            | 4             | 5                                     | 6             | 7         | 7     | 8            | 9             | 10            | 11         |
| $\checkmark$ | 12       | 55          | 9 085 290      | 8 920 101    | 1 159 613 130  | 165 189  | 1.818 | Stream Se    | i 🔽           | 3 5             | 2        | $\checkmark$ |               | $\checkmark$                          | ~             |           | ✓     | $\checkmark$ | $\checkmark$  | $\checkmark$  |            |
| $\checkmark$ | 13       | 55          | 9 844 599      | 9 665 605    | 5 841 891 662  | 178 994  | 1.818 | Seconds      | 5 117         | 7 11            | 7        | 117          | 117           | 117                                   | 117           | 11        | 17    | 117          | 117           | 117           | 117        |
| $\checkmark$ | 14       | 55          | 27 539 785     | 27 039 059   | 16 342 406 346 | 500 726  | 1.818 | TxFrame      | es 2 438 3    | 342 2 720       | 661 1    | 2 406 605    | 2 584 417     | 330 07                                | 5 38 742 3    | 74 31 02  | 8 451 | 11 097 542   | 3 265 635     | 7 306 595     | 6 757 407  |
| $\checkmark$ | 15       | 55          | 395 501        | 388 310      | 793 705 640    | 7 191    | 1.818 | RxFrame      | s 2.438       | 342 2 720       | 661 1    | 2 406 605    | 2 584 417     | 330 07                                | 5 38 742 3    | 74 31 02  | 8 451 | 11 097 542   | 3 265 635     | 7 306 595     | 6 757 407  |
|              | 16       | 55          | 1 090 764      | 1 090 764    | 658 606 880    | 0        | 0.000 | RxBytes      | 5 1 473 01    | 8 618 1 392 97  | 78 432 1 | 7 121 114    | 3 566 495 460 | 0 341 297                             | 550 5 036 508 | 620 42 81 | 9 262 | 11 363 883   | 1 672 005 120 | 1 461 319 000 | 878 462 91 |
|              |          |             |                |              |                |          |       | FL Coun      | t O           | 0               |          | 0            | 0             | 0                                     | 0             | (         | D     | 0            | 0             | 0             | 0          |
|              |          |             |                | Hor          | izontal Vi     | ew       |       | FLR          | 0.00          | 0.00            | 00       | 0.000        | 0.000         | 0.000                                 | 0.000         | 0.0       | 000   | 0.000        | 0.000         | 0.000         | 0.000      |
|              |          |             |                |              |                |          |       |              |               |                 |          |              |               |                                       |               |           |       |              |               |               |            |
|              |          |             |                |              |                |          |       | IR (Curr     | ) 104.0       | 05 98.9         | 97       | 1187.65      | 247.40        | 23.79                                 | 397.3         | 2970      | 0.26  | 792.20       | 118.79        | 109.91        | 69.31      |
|              |          |             |                |              |                |          |       | IR (Min)     | ) 104.0       | 03 98.9         | 94       | 1187.30      | 247.33        | 23.79                                 | 397.2         | 2969      | 9.39  | 791.97       | 118.76        | 109.88        | 69.29      |
|              |          |             |                |              |                |          |       | IR (Max)     | ) 104.0       | 06 98.9         | 97       | 1187.65      | 247.41        | 23.80                                 | 397.3         | 2970      | 0.26  | 792.20       | 118.79        | 109.91        | 69.31      |
|              |          |             |                |              |                |          |       | IR (AVG      | ) 136.        | 79 130.         | 10       | 1561.20      | 325.23        | 31.27                                 | 522.3         | 3904      | 4.70  | 1041.42      | 156.16        | 144.49        | 91.11      |
|              |          |             |                |              |                |          |       | ETD (Cur     | r) 0.00       | 0.00            | 12       | 0.002        | 0.002         | 0.002                                 | 0.002         | 0.0       | 102   | 0.002        | 0.002         | 0.002         | 0.002      |
|              |          |             |                |              |                |          |       | FTD (Min     | i) 0.00       | 0.00            | D1       | 0.002        | 0.002         | 0.002                                 | 0.001         | 0.0       | 002   | 0.002        | 0.001         | 0.001         | 0.001      |
|              |          |             |                |              |                |          |       | FTD (Max     | <) 0.00       | 0.00            | 03       | 0.003        | 0.003         | 0.003                                 | 0.003         | 0.0       | 003   | 0.003        | 0.003         | 0.003         | 0.003      |
|              |          |             |                |              |                |          |       | FTD (Avg     | g) 0.00       | 0.00            | 02       | 0.002        | 0.002         | 0.002                                 | 0.002         | 0.0       | 002   | 0.002        | 0.002         | 0.002         | 0.002      |
|              |          |             |                |              |                |          |       | EDV (Cur     | r) < 1        | is < 1i         | us       | < 1us        | < tus         | < 105                                 | < 105         | < 1       | tus   | < 1us        | < 1us         | < 1us         | < 1us      |
|              |          |             |                |              |                |          |       | FDV (Min     | i) 0.00       | 0 0.00          | 00       | 0.000        | < 1us         | < 1us                                 | 0.000         | 0.0       | 000   | 0.000        | 0.000         | 0.000         | 0.000      |
|              |          |             |                |              |                |          |       | FDV (Max     | <) 0.00       | 01 0.00         | D1       | < 1us        | < 1us         | < 1us                                 | 0.001         | < 1       | 1us   | < 1us        | 0.001         | 0.001         | 0.001      |
|              |          |             |                |              |                |          |       | EDV (Avc     | n) < 1        | IS < 1          | us       | < 1us        | < 1us         | < 1us                                 | < 105         | < 1       | tus   | < 1us        | < 1us         | < 1us         | < 1us      |

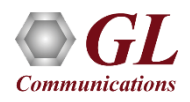

**Vertical View** 

#### ExpertTCP™ (RFC-6349 Testing)

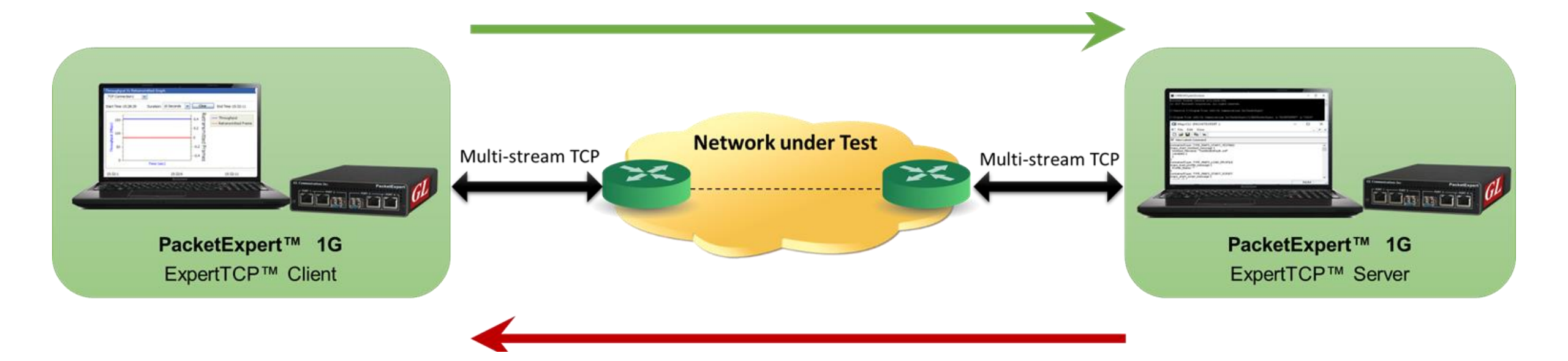

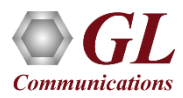

# **ExpertTCP™** Main Screen

| GL PacketExpert - Untitled                                                                                                    |                                                                                                    |                       |                                                                                                    |                                                                                                    |                                                                                                    |
|----------------------------------------------------------------------------------------------------|----------------------------------------------------------------------------------------------------|-----------------------|----------------------------------------------------------------------------------------------------|----------------------------------------------------------------------------------------------------|----------------------------------------------------------------------------------------------------|
| File View System Windows Help                                                                                                    |                                                                                                    |                       |                                                                                                    |                                                                                                    |                                                                                                    |
|                                                                                                    | ication: ExpertTCP (Beta)                                                                                                    |                       |                                                                                                    |                                                                                                    |                                                                                                    |
| ExpertTCP                                                                                                    | Network Setup                                                                                                    |                       | 4 x                                                                                                    | TCP Setup                                                                                                    | 4                                                                                                    |
| <ul> <li>Config</li> <li>Remote</li> <li>Interface (Local)</li> <li>Interface (Remote)</li> <li>Network Setup</li> <li>TCP Setup</li> <li>Test Setup</li> <li>Path MTU Results</li> <li>Baseline RTT Results</li> <li>Test Parameter Summary</li> <li>Overall Results</li> <li>RTT Results</li> <li>Throughput Results</li> <li>Statistics</li> <li>Final Results</li> <li>Graph</li> <li>ThroughputVsRtT</li> <li>ThroughputVsRetransmitted</li> <li>Port Statistics (Local)</li> <li>Port Statistics (Remote)</li> <li>Reports</li> </ul> | Client<br>(Local)         MAC Address         User Defined         00-21-c2-00-05-02         IP Address         IP Address     < | Network<br>Under Test | Server<br>(Remote)<br>MAC Address<br>User Defined<br>00-21-c2-00-06-1e<br>IP Address<br>IP Address<br>IP Address<br>Subnet Mask 255 . 255 . 255 . 0<br>Default Gateway 192 . 168 . 1 . 1 | No of TCP Connection       8         TCP Port Configuration       Image: Automation and the second second sec | atic Manual          Server Port         6000         6001         6002         6003         6004         6005         6006         6007 |
| Start                                                                                                    |                                                                                                    |                       |                                                                                                    |                                                                                                    |                                                                                                    |
| Ready                                                                                                    |                                                                                                    |                       |                                                                                                    |                                                                                                    |                                                                                                    |

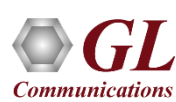

#### **Network Setup**

#### All settings configured locally on the client side

| emote Server IP Address | 192 . 168 . | 1 . 232 | Disconnect |  |
|-------------------------|-------------|---------|------------|--|
| Status                  | Connected   | •       |            |  |

| Interface (Local)                |                     |                                       | Ψ× | Interface (Remote)                                   |                                         | Ψ× |
|----------------------------------|---------------------|---------------------------------------|----|------------------------------------------------------|-----------------------------------------|----|
| Port Selection                   | Port 2 (Local)      | ~                                     | ^  | Port Selection Port 2 (Remote)                       |                                         | ^  |
| Details<br>Hardware MA           | AC address<br>DA-11 | Settings<br>Interface Type Electrical |    | Details<br>Hardware MAC address<br>00-21-C2-00-05-02 | Settings<br>Interface Type Electrical M |    |
| Status<br>Link<br>Interface Type | •<br>Electrical     | Link Speed 1000Mbps 💉                 |    | Status<br>Link O<br>Interface Type Electrical        | Link Speed 1000Mbps 💌                   | Ш  |
| Auto-Negotiation<br>Status       | Complete            |                                       |    | Auto-Negotiation<br>Status Complete                  |                                         |    |
| Speed                            | 1000 Mbps           |                                       |    | Speed 1000 Mbps                                      |                                         |    |
| Duplex Mode                      | Full Duplex         |                                       |    | Duplex Mode Full Duplex                              |                                         |    |
| Flow Control                     |                     |                                       | ~  | Flow Control                                         |                                         | ~  |

#### **Status and Results**

| eran Status       |                   |                  |                     |                     | Path MTU results            |        |                        | Test Parameter Summary |         |        |
|-------------------|-------------------|------------------|---------------------|---------------------|-----------------------------|--------|------------------------|------------------------|---------|--------|
| Test Status       | Done              |                  | Upstream Downstream | Upstream Downstream |                             |        | Upstream Downstream    |                        |         |        |
| Current Direction |                   |                  |                     |                     | Path MTU 1500               | Bytes  |                        | Baseline RTT           | 50.015  | msec   |
| Current Test      | Test              |                  | Status              | Result              | Baseline RTT Results        |        | Calculated BDP 625.190 | 625.190                | KBytes  |        |
|                   | Path MTU (Upstrea | im)              | A.                  | 4                   | Upstream Downstream         |        |                        | TCP Window             | 65535   | Bytes  |
|                   | Throughput (Upstr | eam)             | 4                   | 1                   | Trial Duration              | 91     |                        | Path MTU               | 1500    | Bytes  |
|                   |                   |                  |                     |                     | Average RTT                 | 50.018 | msec                   | MSS Used               | 1448    | Bytes  |
| -                 |                   |                  |                     |                     | Minimum RTT                 | 50.015 | msec                   | No of TCP Connection   | 1       |        |
| CP Connection Sta | itus:             |                  |                     |                     | Maximum RTT                 | 50.040 | msec                   | Transfer Size          | 100.000 | MBytes |
| Connection No.    | Source Port       | Destination Port | Statu               | IS                  | Reaction DTT Value Coloriad | 50.015 |                        | <u> </u>               |         |        |
| Ki                | 5000              | 6000             | Connection          | Closed              | baseline RTT value selected | 50.015 | msec                   |                        |         |        |

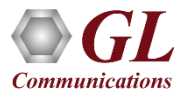

#### **Statistics and Periodic Results**

Statistics are updated every second and includes -

- TCP Transmitted Frames/Bytes
- TCP Retransmitted Frames/Bytes
- Retransmitted Bytes Percentage

| pstream Downstream     |          |  |
|------------------------|----------|--|
| TCP Connectio          | n1 💌     |  |
| Statistics             | Values   |  |
| Time(secs)             | 78       |  |
| Tx Frames              | 285306   |  |
| Tx Bytes               | 10000000 |  |
| Retransmitted Frames   | 0        |  |
| Retransmitted Bytes    | 0        |  |
| Retransmitted Frames % | 0.0000   |  |

Throughput and RTT values are calculated every second and displayed. Minimum, Maximum and Average Values are displayed

| Throughput Results  |       |      | RTT Results |                |        |      |
|---------------------|-------|------|-------------|----------------|--------|------|
| Upstream Downstream |       |      | Upstream    | Downstream     |        |      |
| TCP Connection 1    |       |      | TCP Cor     | nnection 1 🛛 💌 |        |      |
| Average Throughput  | 10.37 | Mbps |             | Average RTT    | 50.018 | msec |
| Minimum Throughput  | 9.15  | Mbps |             | Minimum RTT    | 50.008 | msec |
| Maximum Throughput  | 10.80 | Mbps |             | Maximum RTT    | 50.052 | msec |

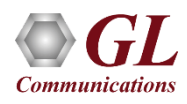

### **Final Results**

**Ideal Throughput -** the maximum possible TCP throughput for the given CIR

**Ideal Transfer Time -** the time taken to transfer the test data size at the ideal throughput

**TCP Transfer Time Ratio -** Measure of how much Actual transfer time is greater than the Ideal transfer time

**TCP Efficiency -** measure of the number of Transmitted bytes compared to the retransmitted bytes

**Buffer Delay -** measure of how much the RTT increases during the actual TCP Throughput test compared to the Baseline RTT

| Jpstream | Downstream                      |                         |
|----------|---------------------------------|-------------------------|
| Through  | put                             |                         |
| Actua    | Throughput : 10.371 Mbps        |                         |
| Idea     | Throughout • 94, 143 Mbns       |                         |
|          |                                 |                         |
| Transfer | Time                            |                         |
| Actua    | Transfer Time : 77, 136 seconds | TCP Transfer Time Ratio |
| Ideal    | Transfer Time : 8.498 seconds   | 9.077                   |
|          | -TCP Matrice                    |                         |
|          | TOP Medics                      |                         |
|          | TCP Efficiency : 10             | 00.000 %                |
|          |                                 |                         |

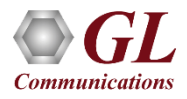

### Wire-Speed Record/Playback

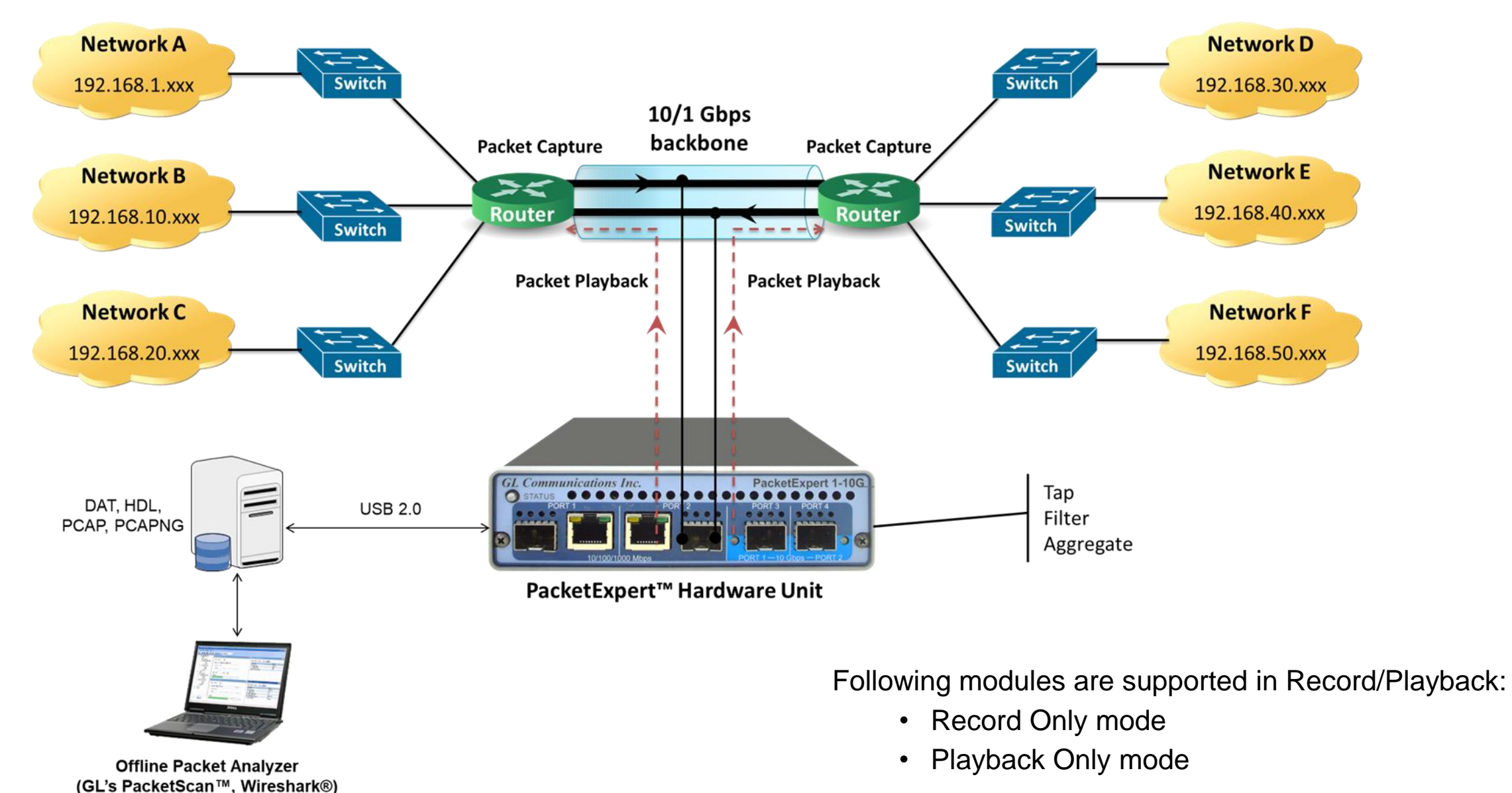

Communications

### Working Principle

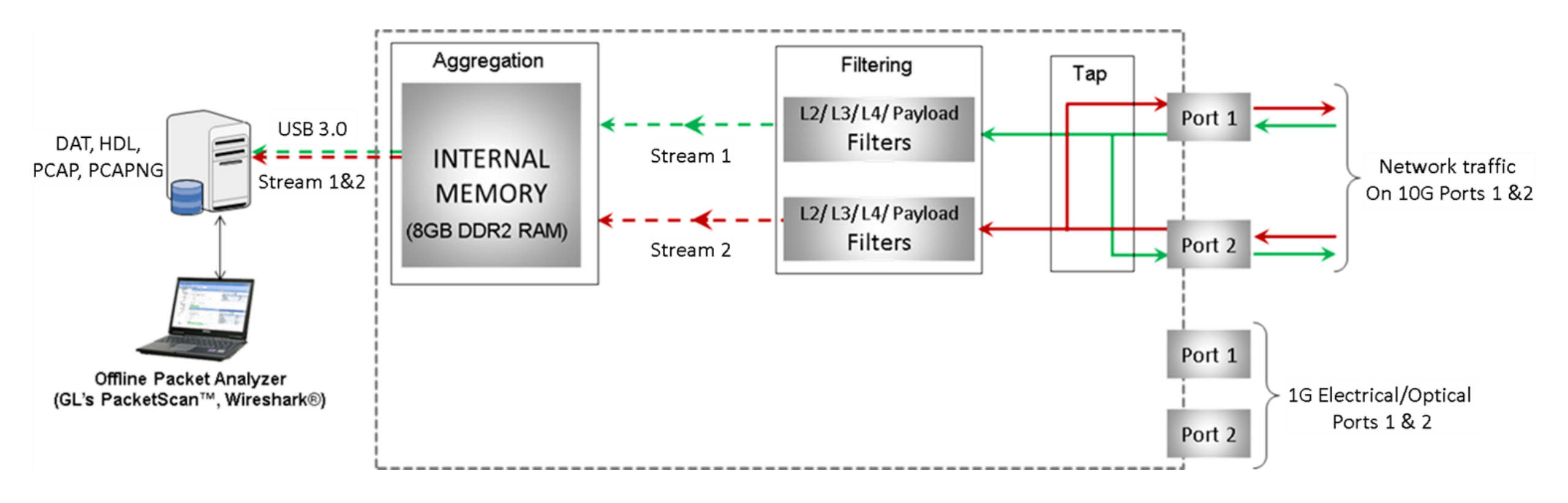

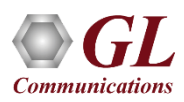

# Wirespeed Packet Filters and Triggers

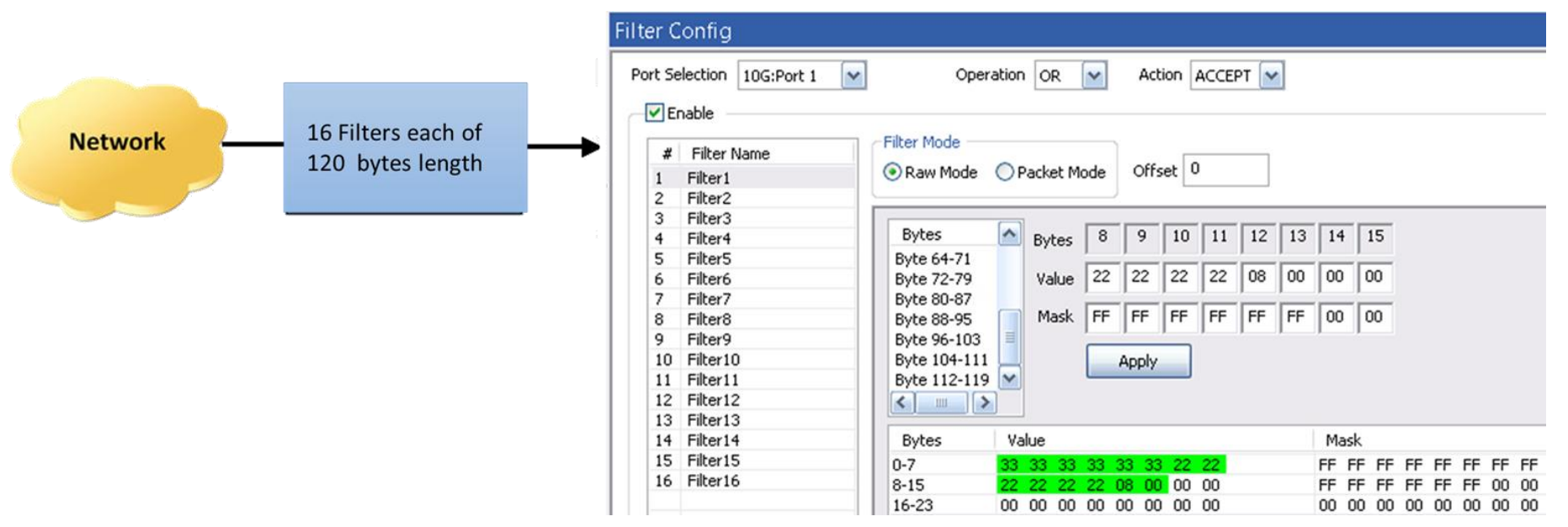

- Filter packets and record only packets of interest
- Capture simultaneously on 2 ports with 120 bytes deep filter per port (for record application) and set filter on any one
  of the ports or all ports
- Packet filtering can be based on all Layer 2 (Ethernet), Layer 3 (IP) Layer 4 (UDP/TCP) Headers
- Up to 16 filters can be defined per port. Each filter is up to 120 bytes wide
- Filter can be set to each bit in the packet (Raw mode) or each field (Packet Mode)
- Generates a trigger (1 Microsecond pulse) for each packet that passes the filter
- Filter on various header fields like Source/Destination MAC Address, VLAN Id, MPLS Label, Source/Destination Ipv4 Address, Source/Destination UDP ports

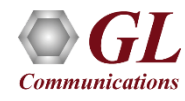

## **Capture Traffic of Interest**

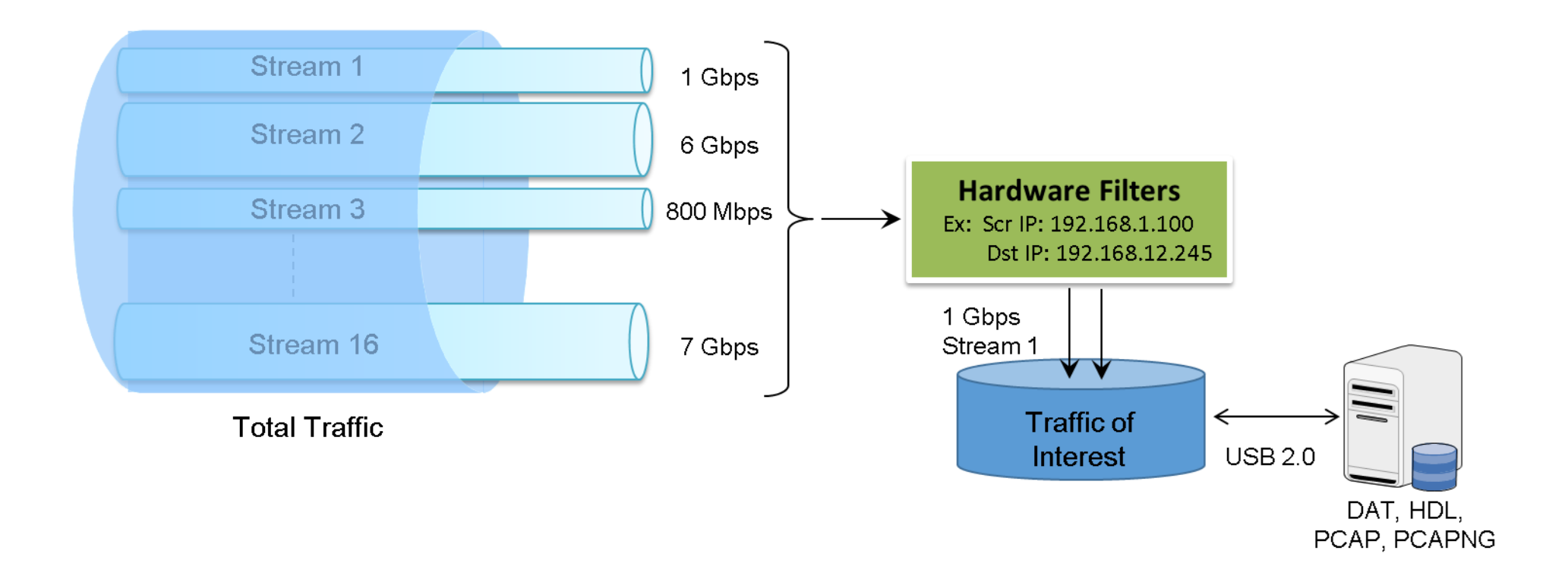

- The network traffic containing n streams of varying data rate is filtered at the PacketExpert<sup>™</sup> hardware as per the filter settings. The overall transmit rate is limited to the USB 2.0 transfer rate
- Transmit rate can go up to 350 Mbps depending on the host PC configuration

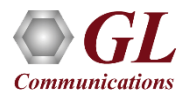

#### PacketBroker<sup>™</sup> in Network

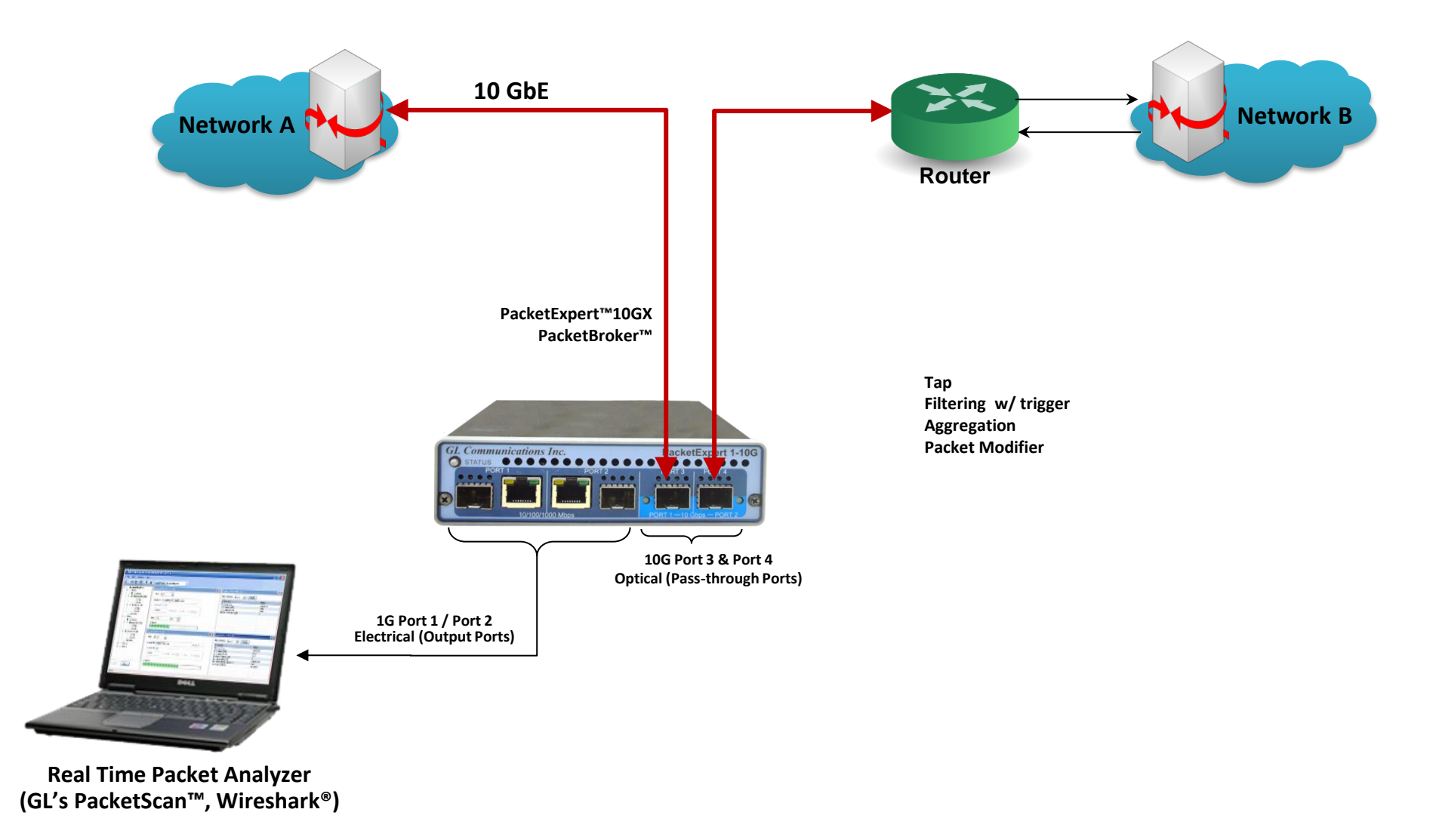

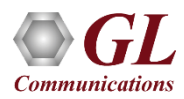

### Packet Tap, Filter, Modification, and Output (1G and 10G)

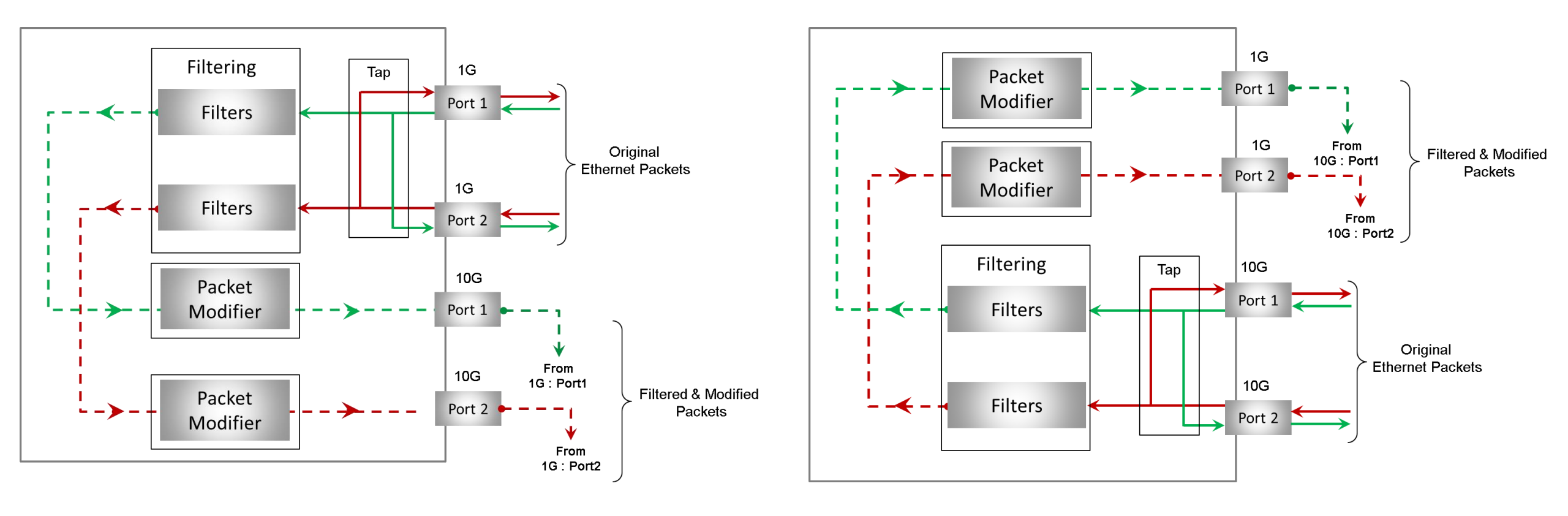

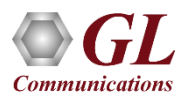

#### Filtering with TTL Generation and Aggregation

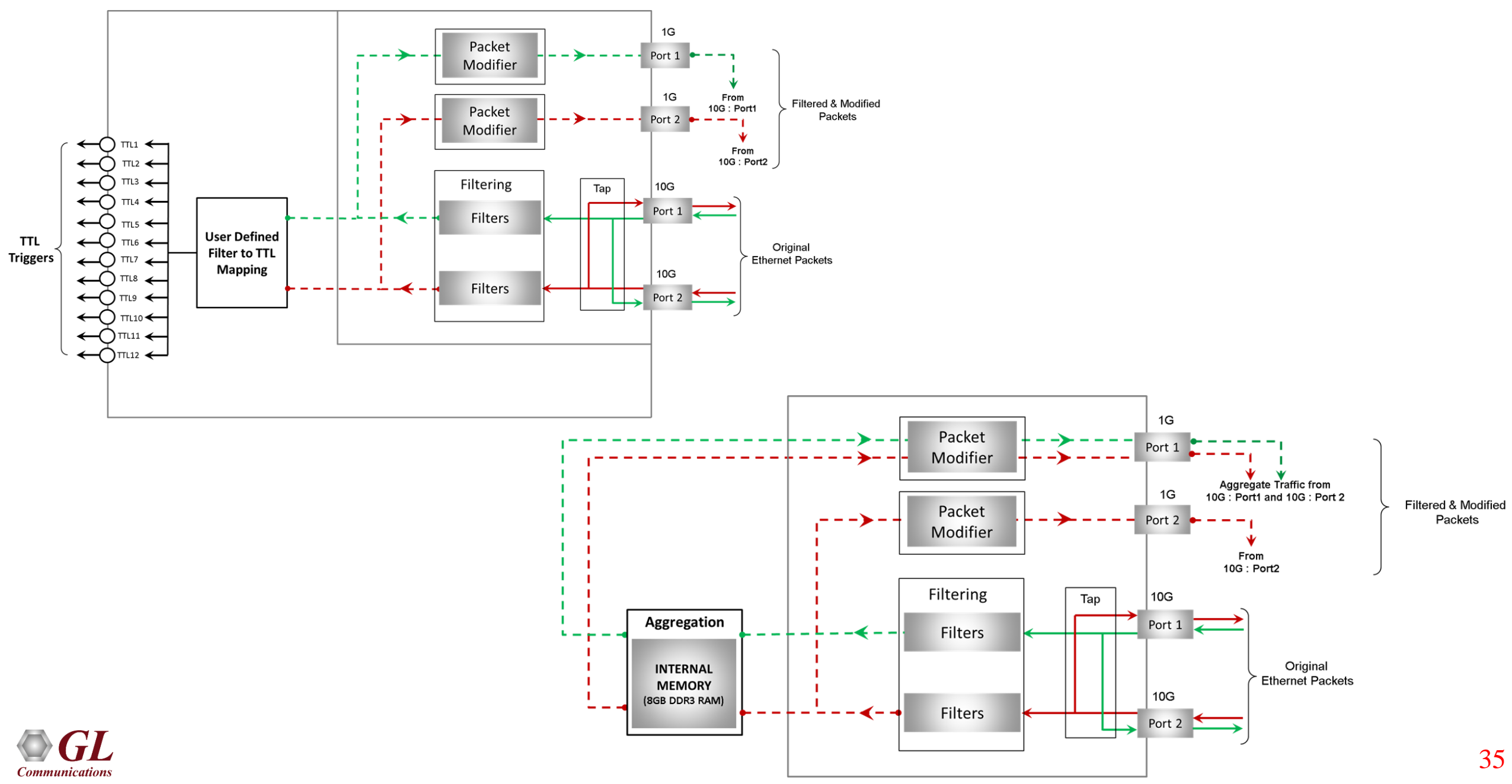

#### **Filter Configuration Menu**

#### **Basic Mode Filtering**

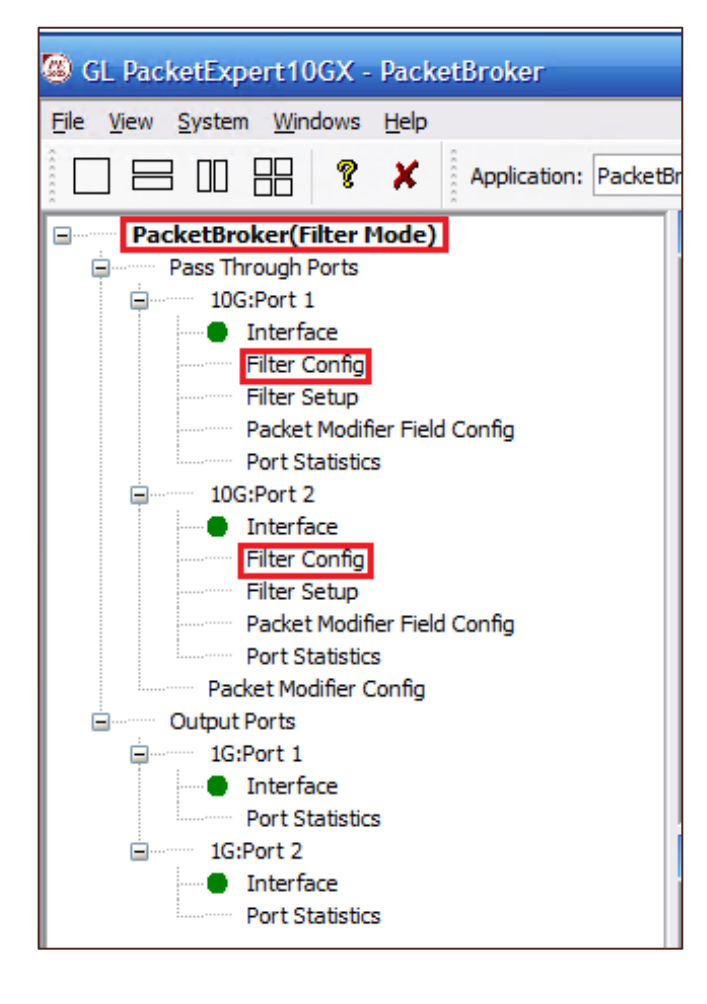

#### **Group Mode Filtering**

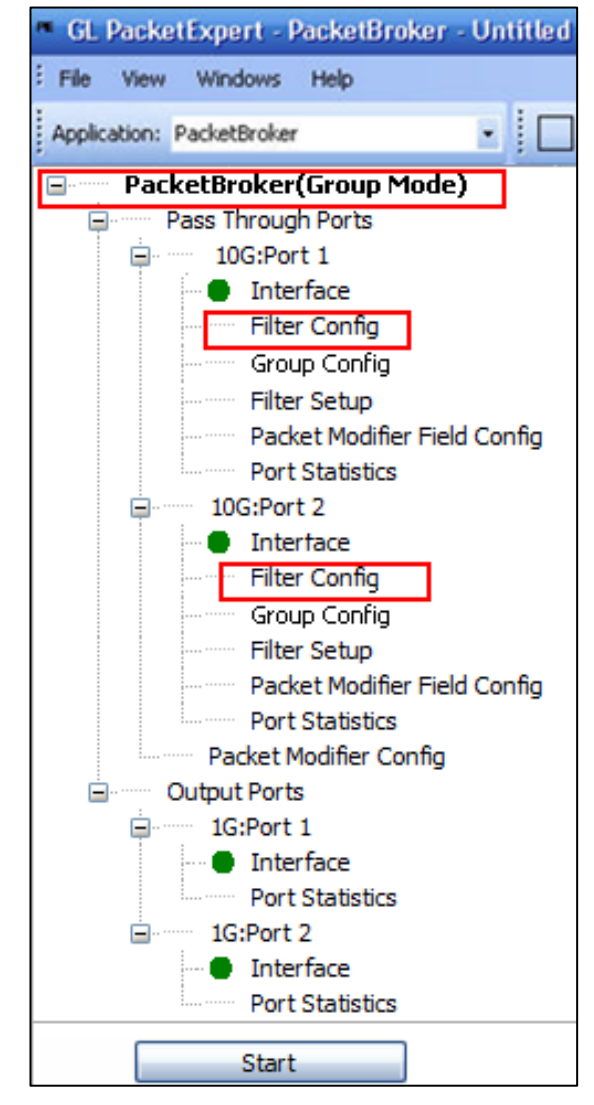

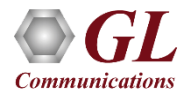

#### **Filter Configuration**

#### **Packet Mode Filtering**

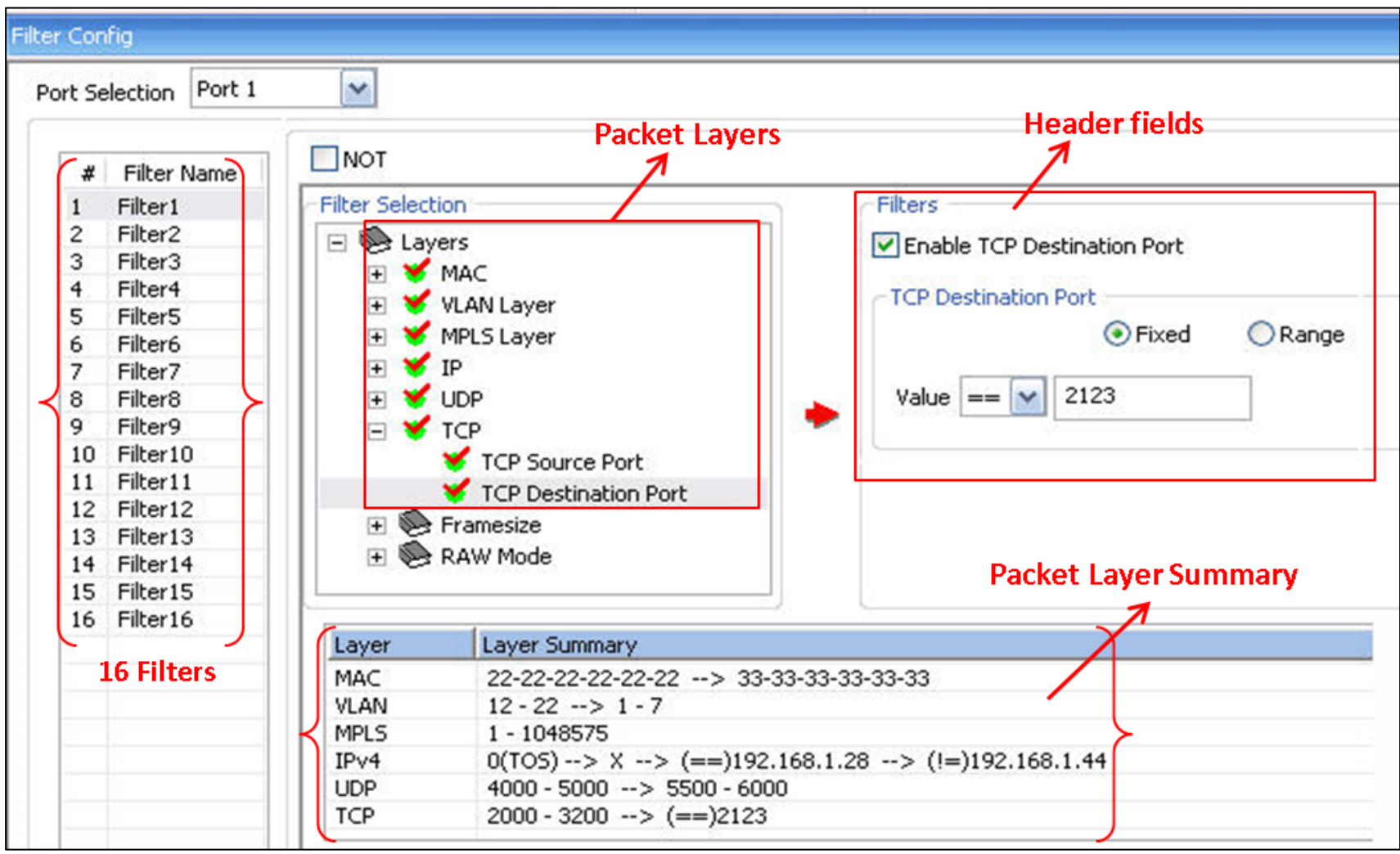

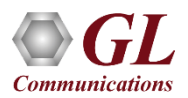

#### **Filter Configuration**

#### **Raw Mode Filtering**

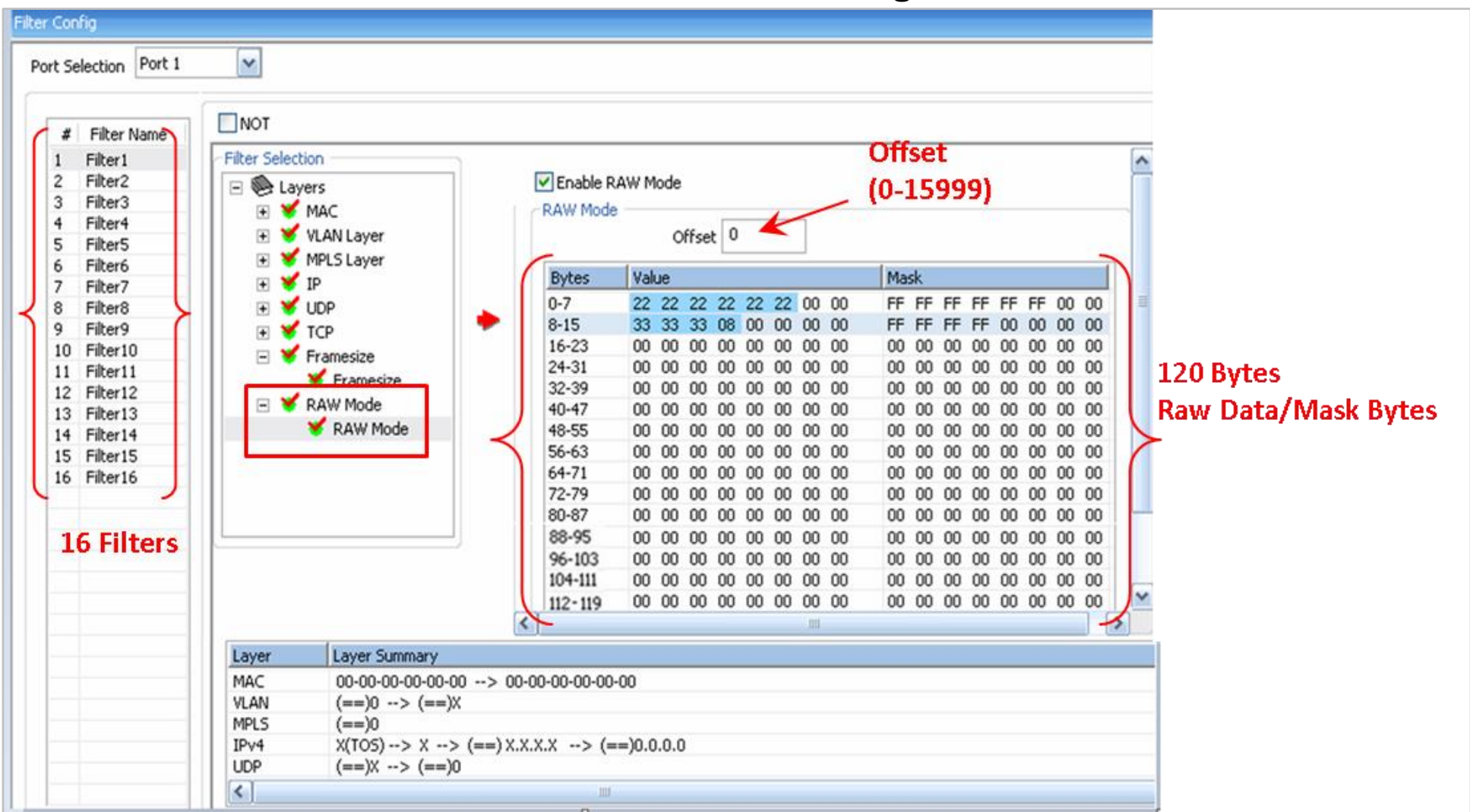

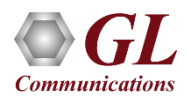

#### **Overview**

#### How does GL simulate real-world IP Networks? What is GL's IPNetSim™?

- Lab Testing Solution application and automation
- Emulate Full Duplex 1 Gbps and 10 Gbps networks

- Real-world network conditions by imposing impairments
- Multiple streams independently configured

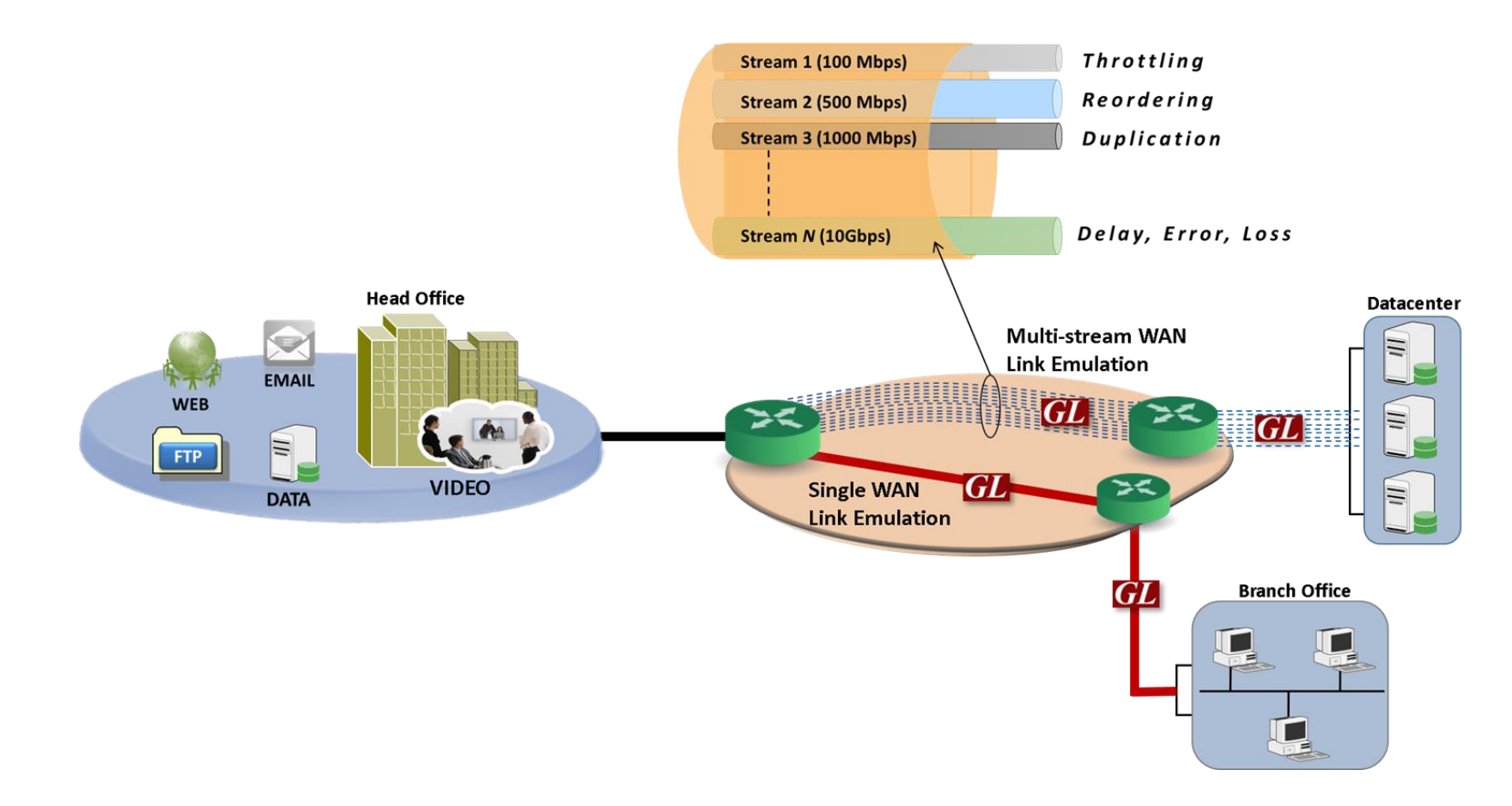

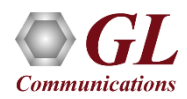

## **Application and Stream Overview**

- Test Enterprise and Individual-level applications
  - Audio and video streaming (VoIP, IMS, HDT, IPTV)
  - Storage services (Critical Data Access)
  - Cloud and web services
  - ➤ FTP / HTTP
- Simulate backhaul network
  - Static and dynamic networks
  - Satellite + other long delay networks
- Test Quality of Service (QoS) and Quality of Experience (QoE)
- Evaluate the stability of network devices (switches, VoIP Phones, VoIP PBXs, Set-top boxes and VoD Servers

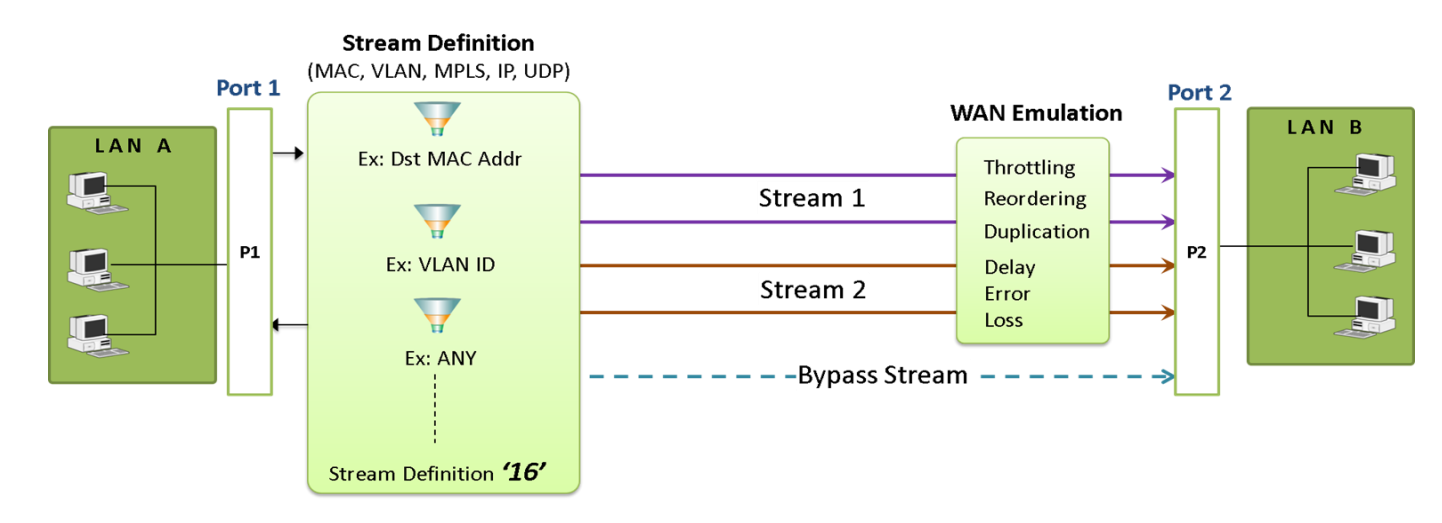

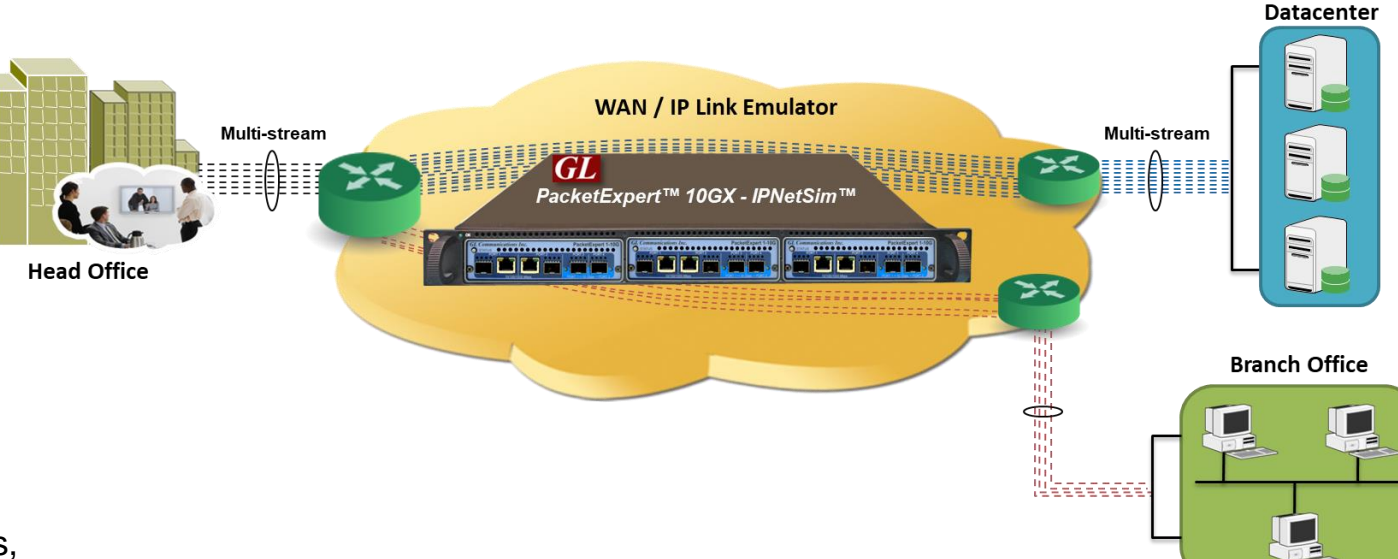

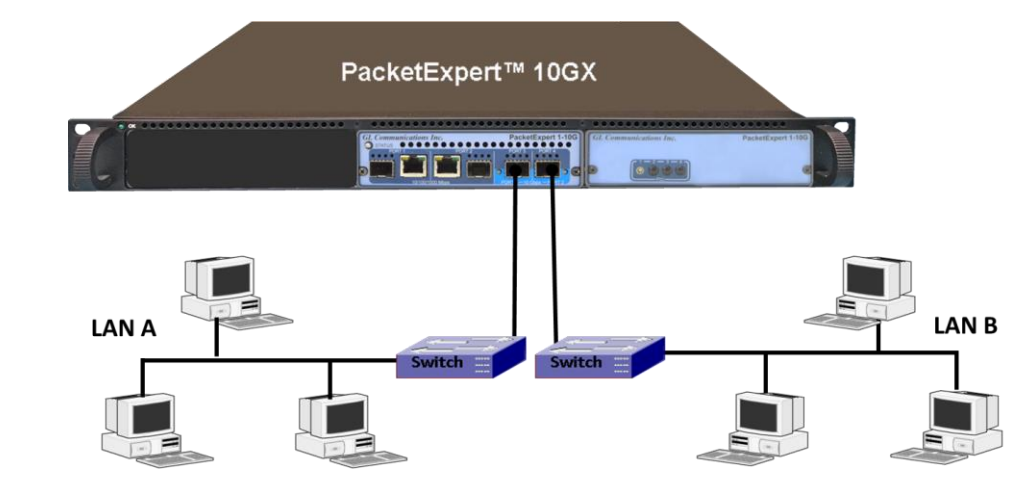

#### **Define Streams in Packet Mode and Raw Mode**

| ream Definition | WAN Emulation Parameters Scheduler                          |
|-----------------|-------------------------------------------------------------|
|                 | P1 -> P2                                                    |
| Mode            |                                                             |
| Packet Mode     | O Raw Mode                                                  |
|                 | AN MPLS VIP VUDP                                            |
| Layer (Click to | edit) Layer Summary                                         |
| MAC             | 00-1F-D0-DC-20-A2> XX-XX-XX-XX-XX-XX                        |
| VLAN            | 100 - 200                                                   |
| MPLS            | 1234                                                        |
| UDP             | 20000> 30000                                                |
| Source IP Ad    | dress<br>Fixed  Range Any<br>192.168.1.201 To 192.168.1.210 |
| Destination I   | P Address                                                   |
| IP Address      | 192.168.1.101                                               |
|                 | Apply                                                       |

| Mode<br>Raw Mode OPacket Mode Offset 0           |          |  |  |  |  |  |
|--------------------------------------------------|----------|--|--|--|--|--|
| Bytes A Bytes 0 1 2 3 4 5 6                      | 7        |  |  |  |  |  |
| Byte 0-7<br>Byte 8-15 Value 00 00 00 00 00 00 00 | 00       |  |  |  |  |  |
| Byte 16-23                                       |          |  |  |  |  |  |
| Byte 24-31 Mask 00 00 00 00 00 00 00             | 00       |  |  |  |  |  |
| Byte 32-39                                       |          |  |  |  |  |  |
| Byte 40-47 Apply                                 |          |  |  |  |  |  |
| Byte 48-55 💌                                     |          |  |  |  |  |  |
|                                                  |          |  |  |  |  |  |
| Bytes Value Mask                                 |          |  |  |  |  |  |
| 0-7 00 00 00 00 00 00 00 00 00 00 00 00 00       | 00 00 00 |  |  |  |  |  |
| 8-15 00 00 00 00 00 00 00 00 00 00 00 00 00      | 00 00 00 |  |  |  |  |  |
| 16-23 00 00 00 00 00 00 00 00 00 00 00 00 00     | 00 00 00 |  |  |  |  |  |
| 24-31 00 00 00 00 00 00 00 00 00 00 00 00 00     | 00 00 00 |  |  |  |  |  |
| 32-39 00 00 00 00 00 00 00 00 00 00 00 00 00     | 00 00 00 |  |  |  |  |  |
| 40-47 00 00 00 00 00 00 00 00 00 00 00 00 00     | 00 00 00 |  |  |  |  |  |
| 48-55 00 00 00 00 00 00 00 00 00 00 00 00 0      | 00 00 00 |  |  |  |  |  |
| 56-63 00 00 00 00 00 00 00 00 00 00 00 00 00     | 00 00 00 |  |  |  |  |  |
| 64-71 00 00 00 00 00 00 00 00 00 00 00 00 00     | 00 00 00 |  |  |  |  |  |
| 72-79 00 00 00 00 00 00 00 00 00 00 00 00 00     | 00 00 00 |  |  |  |  |  |
| 80-87 00 00 00 00 00 00 00 00 00 00 00 00 00     | 00 00 00 |  |  |  |  |  |
| 88-95 00 00 00 00 00 00 00 00 00 00 00 00 00     | 00 00 00 |  |  |  |  |  |
| 96-103 00 00 00 00 00 00 00 00 00 00 00 00 0     | 00 00 00 |  |  |  |  |  |
| 104-111 00 00 00 00 00 00 00 00 00 00 00 00      | 00 00 00 |  |  |  |  |  |
| 112-119 00 00 00 00 00 00 00 00 00 00 00 00 00   | 00 00 00 |  |  |  |  |  |

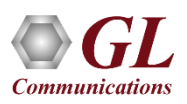

#### **Impairments and Configurations**

| Parameters            | P1 -> P2             | P2 -> P1    |
|-----------------------|----------------------|-------------|
| Traffic Bandwidth     | 100.00 Mbps          | 800.00 Mbps |
| Latency               | Unfiorm, 0 - 8000 ms |             |
| Packet Loss           | None                 |             |
| Packet Reordering     | None                 |             |
| Packet Duplication    | None                 |             |
| Logic Error Insertion | None                 |             |
| P1 -> P2              | P1 -> P2             | andwidth    |

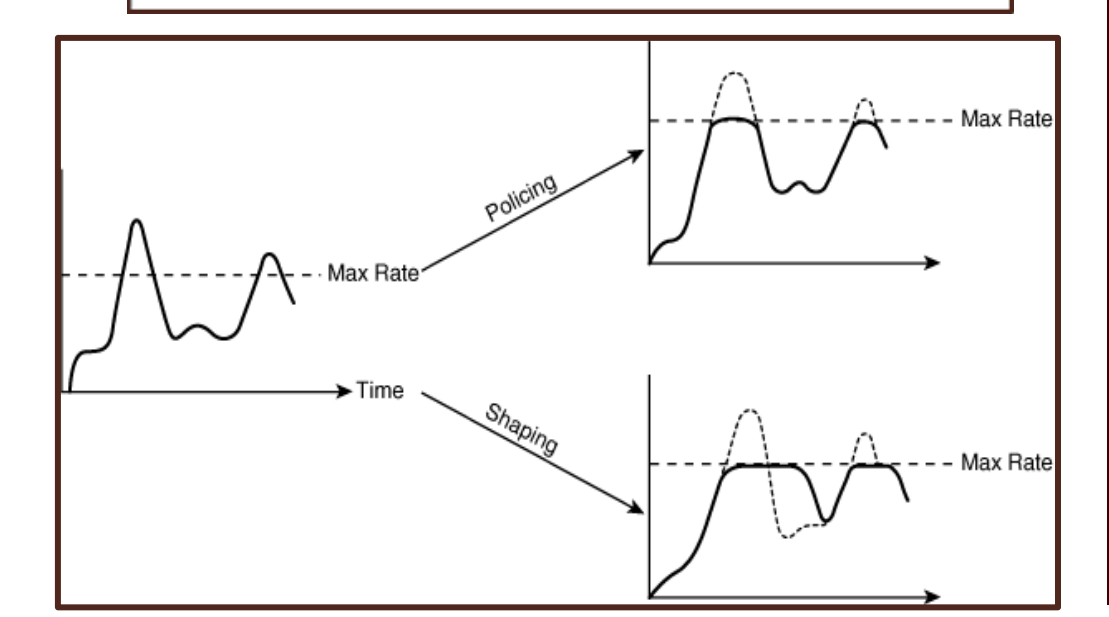

GL

**Communications** 

| eam Definition WAN Emulation Parameters Scheduler |                        |         |             |            |  |
|---------------------------------------------------|------------------------|---------|-------------|------------|--|
| WAN Stream Type 🤇                                 | ) Symmetrical 💿 Asymme | etrical |             |            |  |
| Parameters                                        | P1 -> P2               |         | P2->P1      |            |  |
| Traffic Bandwidth                                 | 100.00 Mbps            |         | 800.00 Mbps |            |  |
| Latency                                           | Random Exp. , 0 - 8000 | ) ms    | Random Exp. | , 0 - 8000 |  |
| Packet Loss                                       | None                   |         | None        |            |  |
| Packet Reordering                                 | None                   |         | None        |            |  |
| Packet Duplication                                | None                   |         | None        |            |  |
| Logic Error Insertion                             | None                   | None    |             |            |  |
| P1 -> P2                                          |                        |         |             |            |  |
| Latency                                           |                        |         |             |            |  |
| Single Delay                                      |                        | Min     | 0           | msec       |  |
| O Uniform Distribut                               | on                     | Max     | 8000        | msec       |  |
| Random Exponer                                    | ntial Distribution     |         |             | _          |  |

| Stream Definition              | WAN Emulation Parameters                     | Scheduler                                      |  |  |  |  |
|--------------------------------|----------------------------------------------|------------------------------------------------|--|--|--|--|
| WAN Stream Typ                 | WAN Stream Type O Symmetrical O Asymmetrical |                                                |  |  |  |  |
| Parameters                     | P1 -> P2                                     | P2 -> P1                                       |  |  |  |  |
| Traffic Bandwidth              | 1000.00 Mbps                                 | 100.00 Mbps                                    |  |  |  |  |
| Latency                        | Single Delay, 100 ms                         | None                                           |  |  |  |  |
| Packet Loss                    | 10.000 %                                     | 20.000 %                                       |  |  |  |  |
| Packet Reordering              | 1 out of 10 packets                          | 1 out of 20 packets                            |  |  |  |  |
| Packet Duplication             | None                                         | None                                           |  |  |  |  |
| Logic Error Insertion          | n None                                       | None                                           |  |  |  |  |
| P1 -> P2<br>Packet Reordering( | Single Packet )                              | P2 -> P1<br>Packet Reordering( Single Packet ) |  |  |  |  |
| Reorder 1 packet o             | ut of 10 packets                             | Reorder 1 packet out of 20 packets             |  |  |  |  |
| -Delay Offset (Tim             | e)                                           | Delay Offset (Time)                            |  |  |  |  |
| Min 0 m                        | ns Max 10 ms                                 | Min 0 ms Max 20 ms                             |  |  |  |  |

42

#### MAPS<sup>™</sup> CLI Client/Server Architecture

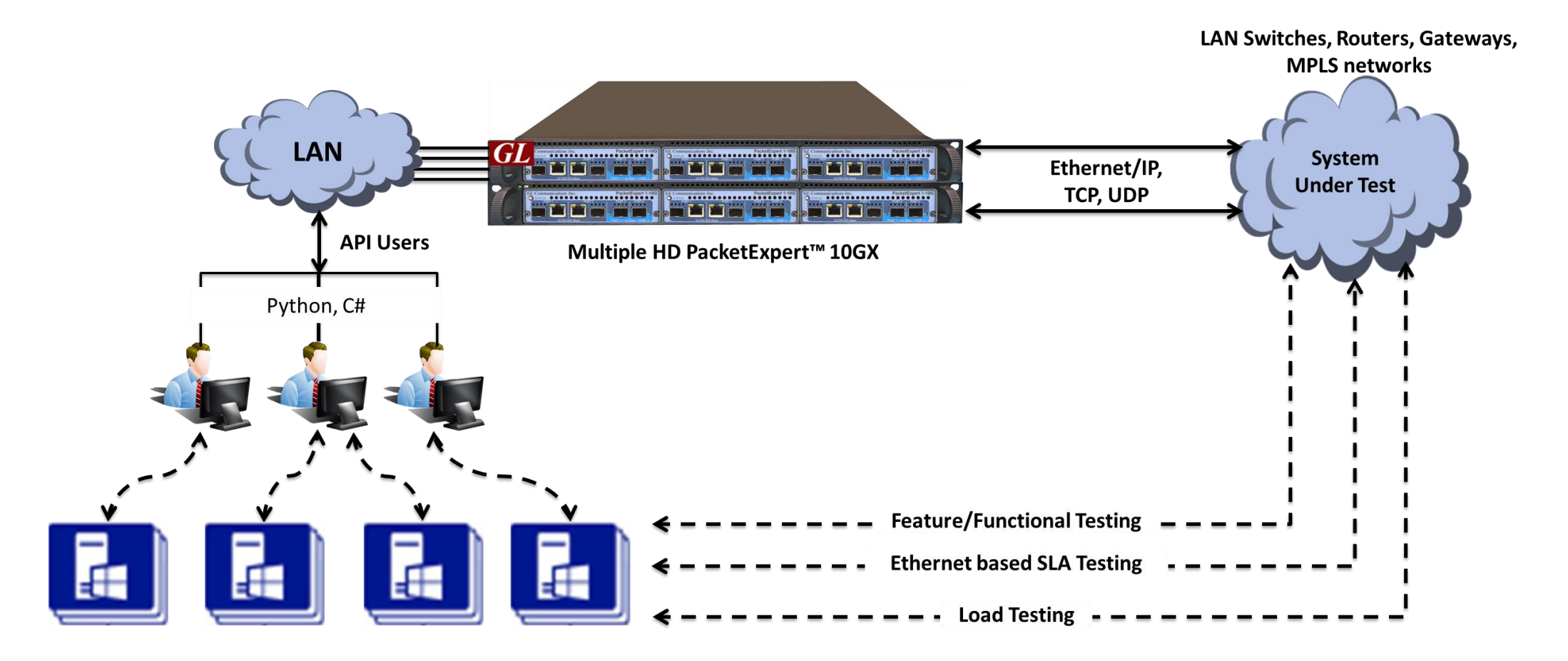

 PacketExpert<sup>™</sup> 10GX also supports Command line Interface (CLI) to access all the functionalities remotely such as Bert, Loopback, RFC 2544, Record Playback, IPNetSim<sup>™</sup>, ExpertSAM<sup>™</sup>, PacketBroker<sup>™</sup>, and Multi Stream Traffic Generator and Analyzer using Python, C# client APIs and MAPS<sup>™</sup> CLI Client/Server architecture

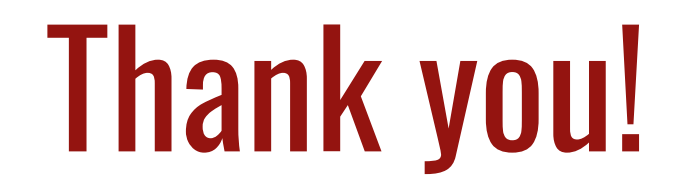

#### For more information contact us at info@gl.com

(Please subscribe to our newsletter: <a href="https://www.gl.com/subscribe.php">https://www.gl.com/subscribe.php</a> )

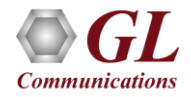